## Quick Start Guide Demo Distance2Go

September 2017

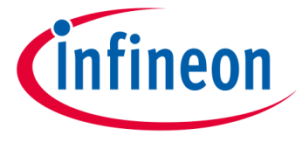

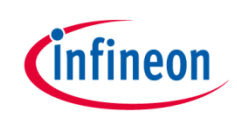

### Table of Contents

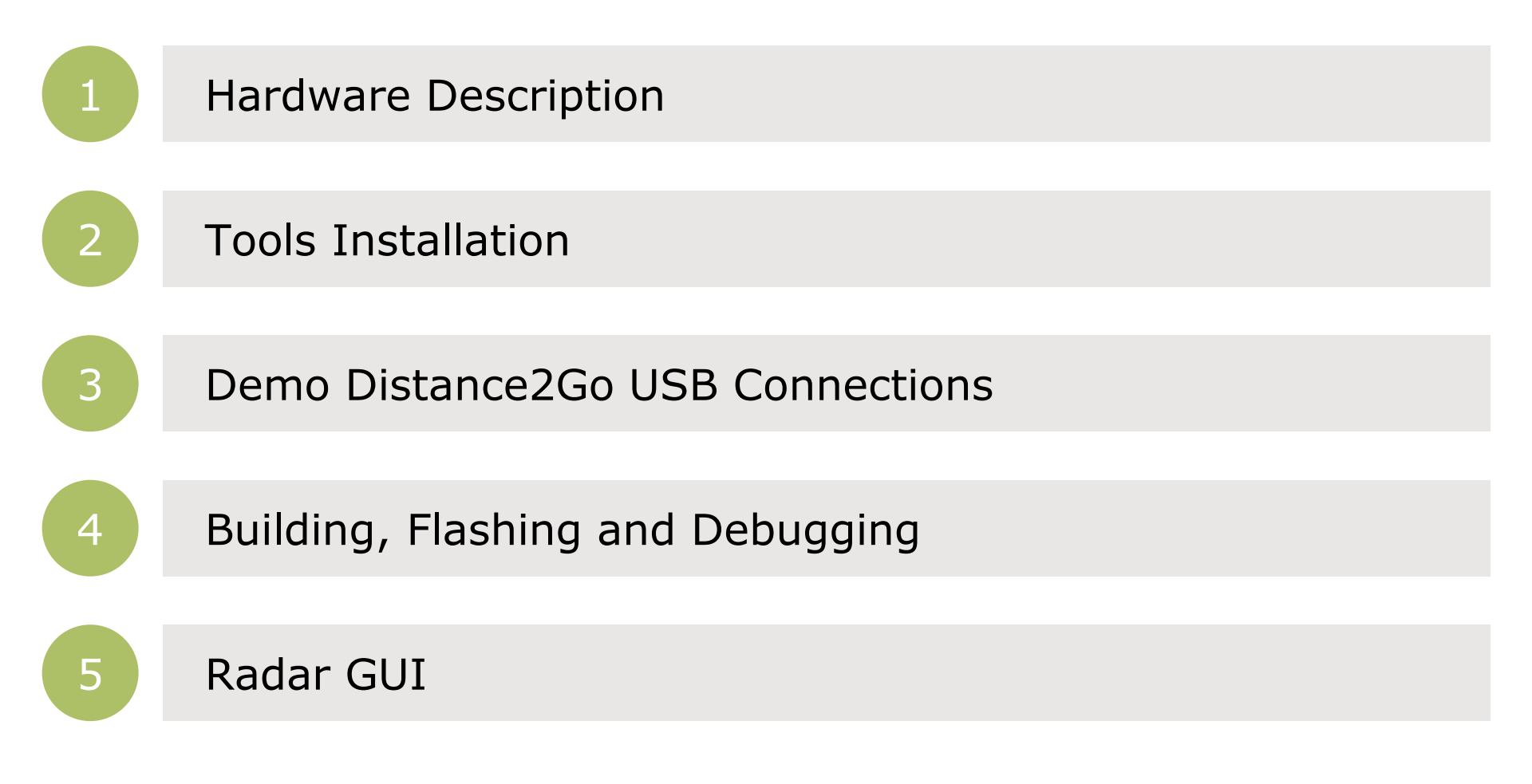

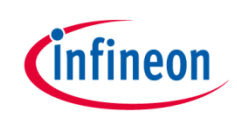

### Table of Contents

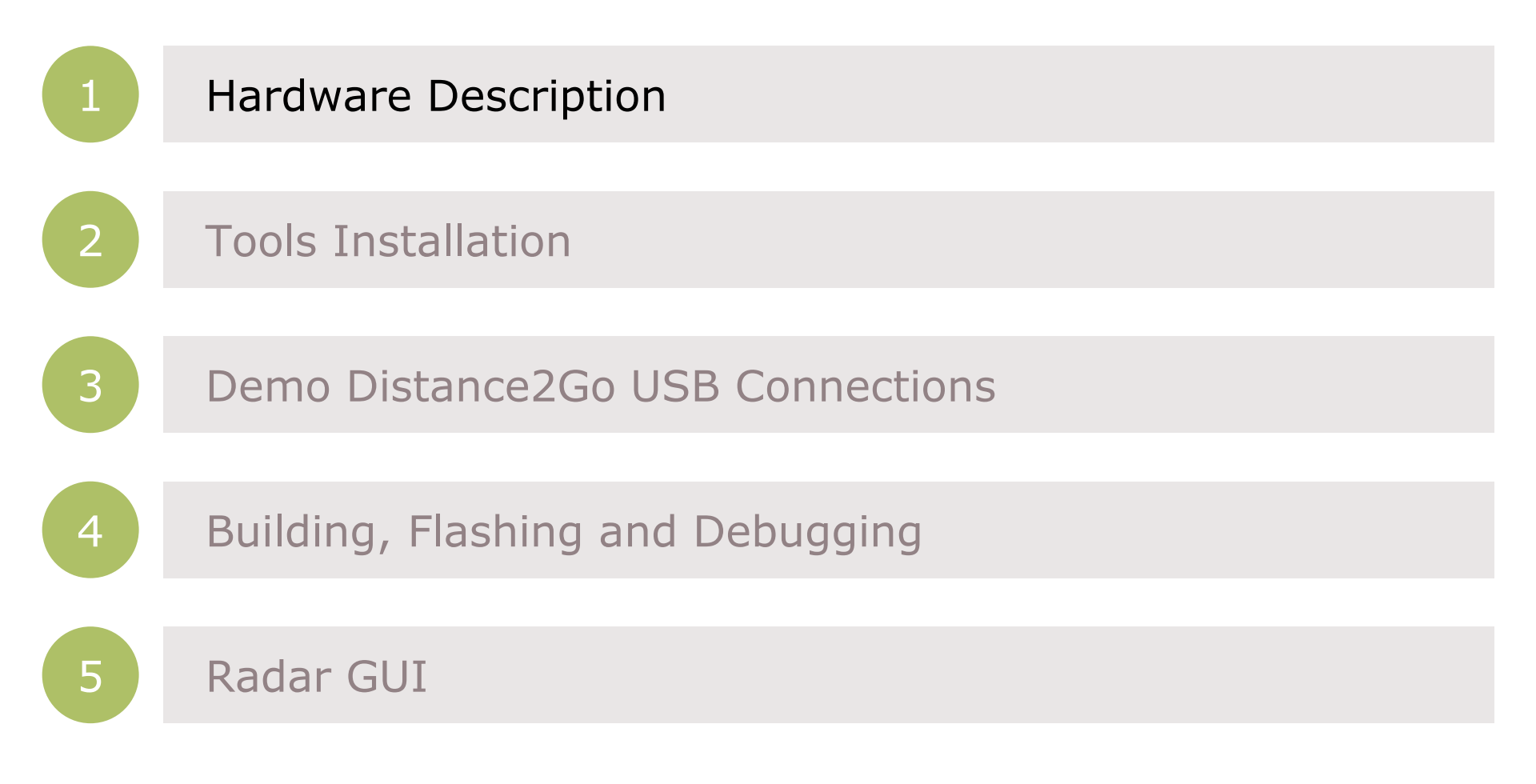

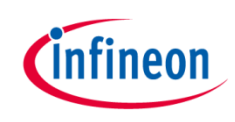

### Hardware Description

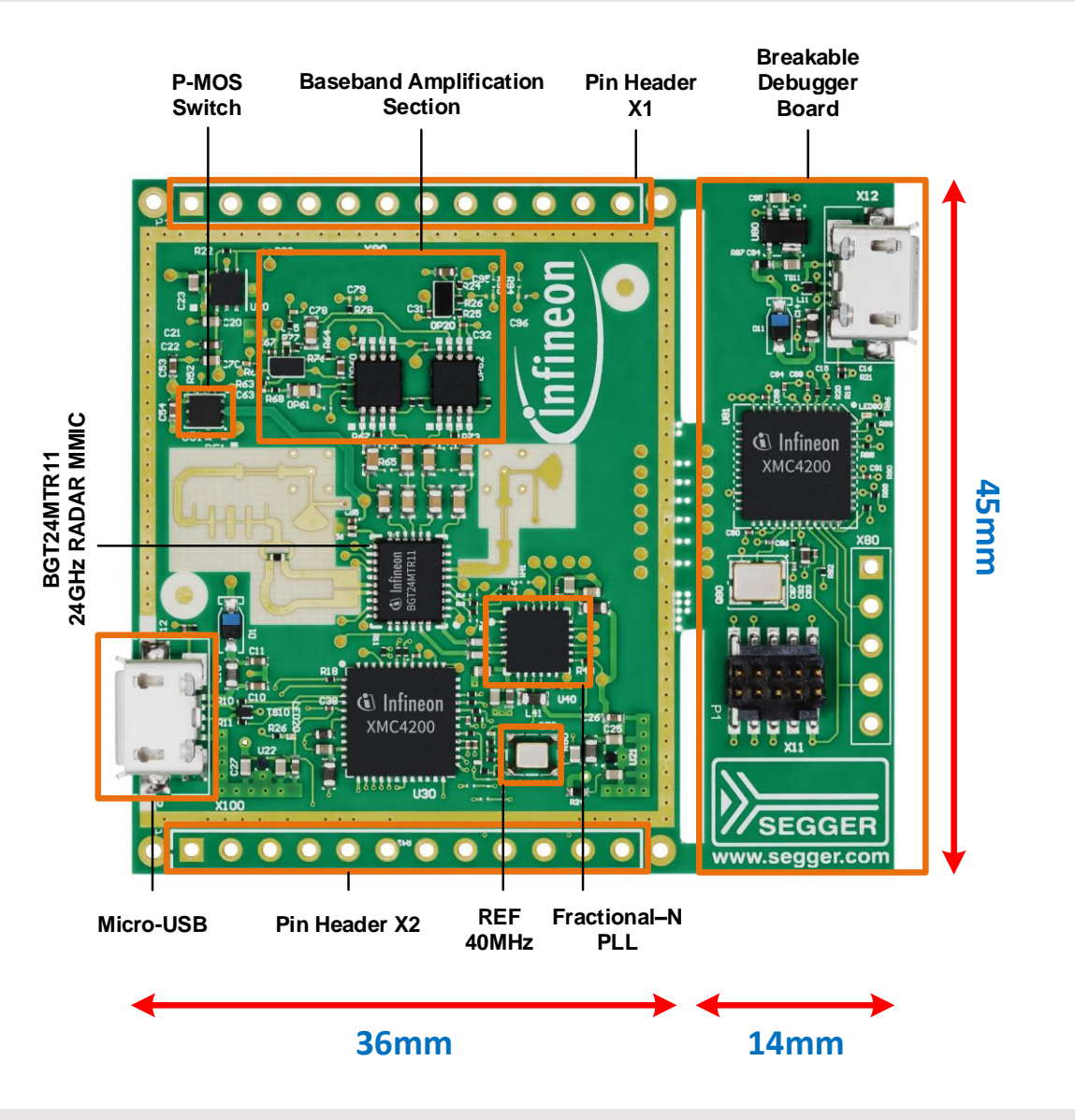

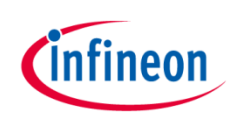

#### Board Views – Front and Back

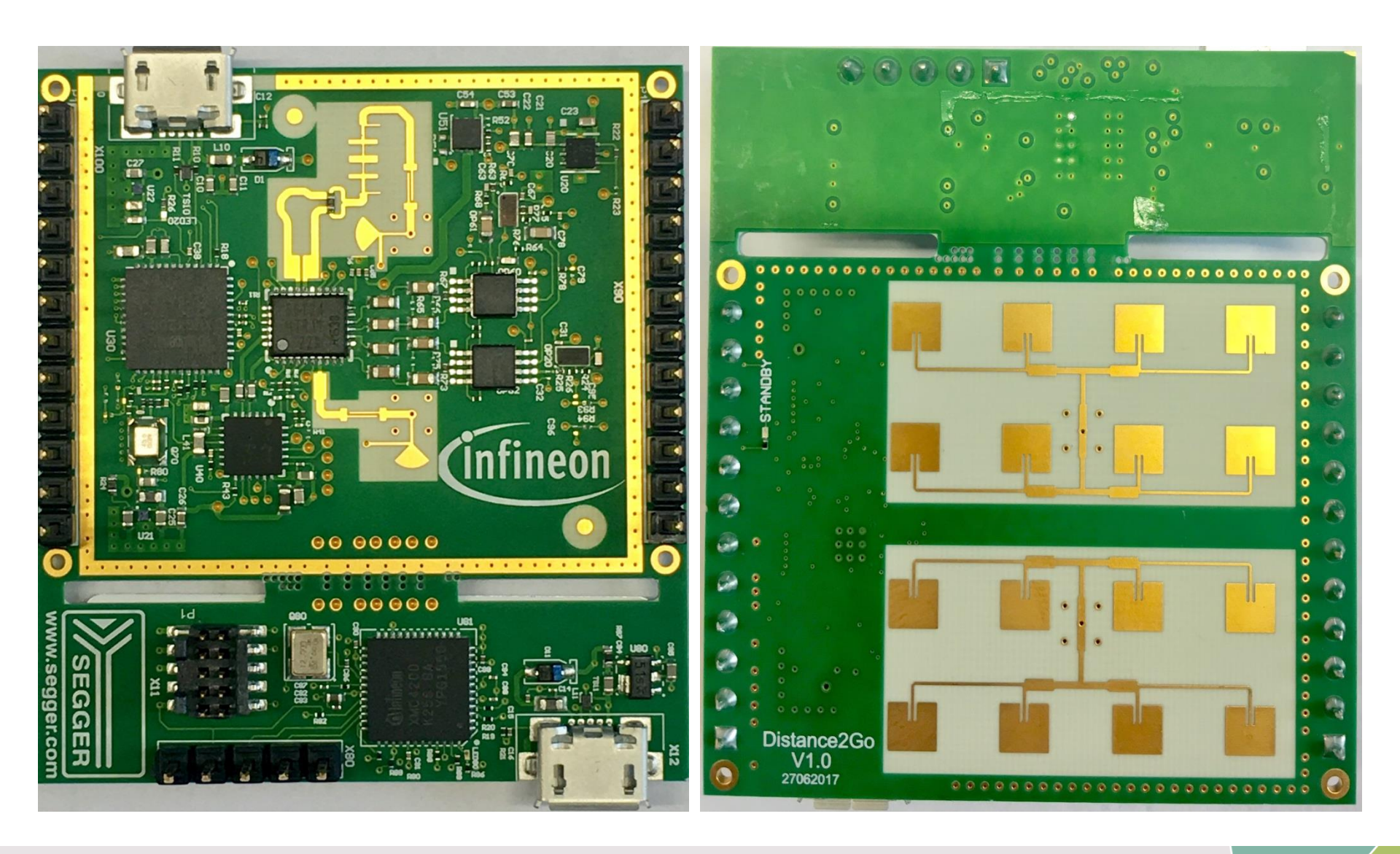

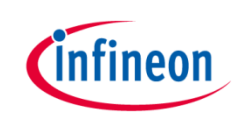

#### Table of Contents

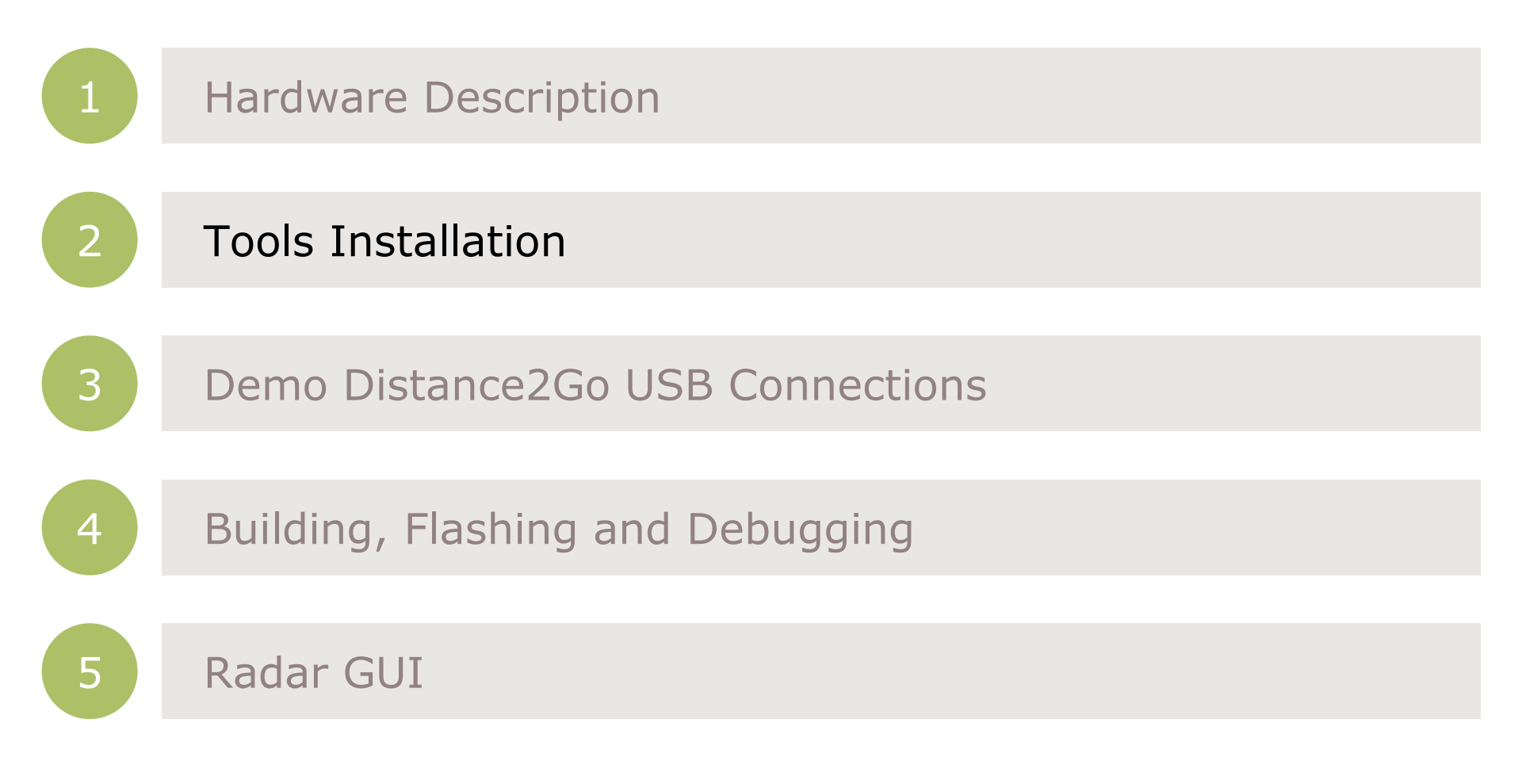

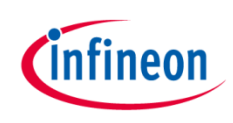

### **Tools Installation**

Flashing Tools

- 1. XMC Flasher
- 2. XMC 4200 Serial Port Drivers

**Visualization Tool** 

1. Radar GUI

Firmware Development Tools

1. DAVE

2. Segger J-Link

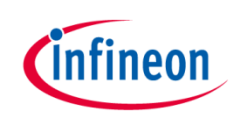

### **Tools Installation**

Flashing Tools

- 1. XMC Flasher
- 2. XMC 4200 Serial Port Drivers

Visualization Tool

1. Radar GUI

Firmware Development Tools

1. DAVE

2. Segger J-Link

### Flashing Tools 1. XMC Flasher

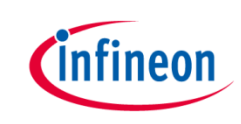

#### **Installation Steps:**

#### 1. Download XMC Flasher .zip file from the following link

<u>http://www.infineon.com/cms/en/product/microcontroller/32-bit-industrial-microcontroller-based-on-arm-registered-cortex-registered-m/xmc-development-tools-software-tools-and-partner/xmc-programming-tools-from-infineon/channel.html?channel=5546d462557e6e890155a0532c605bfe</u>

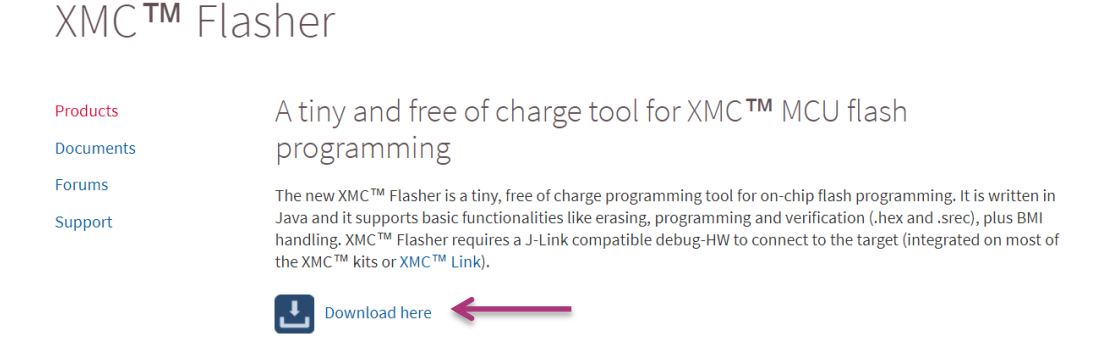

#### 2. Extract the downloaded .zip file and run the XMCFlasher.jar file

|                                                 |                  |                    |           | × |
|-------------------------------------------------|------------------|--------------------|-----------|---|
| Infineon-XMCFlasher-GS-v01_06-EN 🕨 XMCFlasher 🕨 |                  | ▼ 4 Search XMCF    | lasher    | Q |
|                                                 |                  |                    | •         | 0 |
| Name                                            | Date modified    | Туре               | Size      |   |
| 📙 Licenses                                      | 18.08.2017 09:43 | File folder        |           |   |
| 🔍 XMCFlasher.bat                                | 21.10.2016 15:28 | Windows Batch File | 1 KB      |   |
| XMCFlasher.jar                                  | 09.06.2017 11:28 | JAR File           | 25.445 KB |   |
| XMCFlasher_Installation_Instructions.pdf        | 09.06.2017 11:23 | Adobe Acrobat D    | 165 KB    |   |
| 🏂 XMCFlasher_Release_Notes.pdf                  | 09.06.2017 11:23 | Adobe Acrobat D    | 259 KB    |   |

### Flashing Tools 1. XMC Flasher

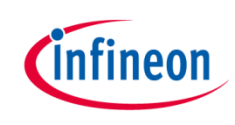

#### Note: Might need to install Java (32-bit or 64-bit) to run the XMCFlasher.jar file.

#### https://java.com/en/download/

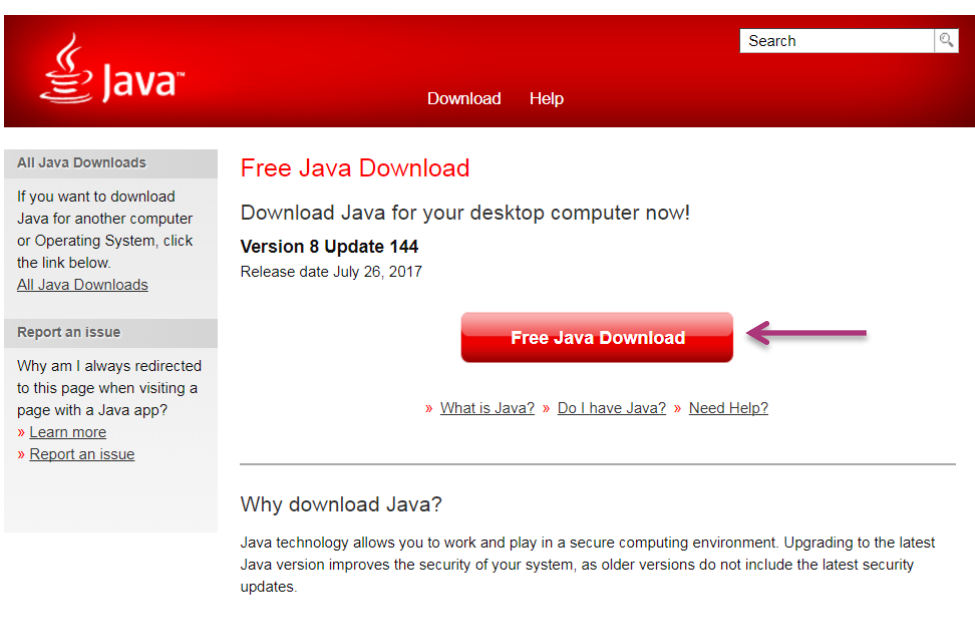

Java allows you to play online games, chat with people around the world, calculate your mortgage interest, and view images in 3D, just to name a few.

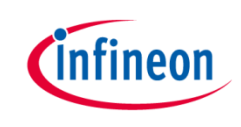

> If you are plugging in the XMC4200 for the first time into your PC/laptop, you will receive an error.

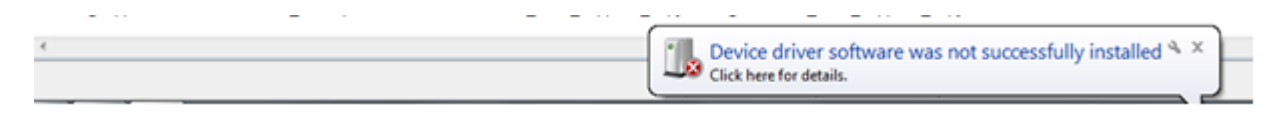

> XMC4200 serial drivers are part of deliverables, comes under the folder 'Driver'.

| Distance2Go 	XMC4200 serial driver | ~                                    | Search XMC4.                          | 200 serial driver 🛛 🔎 |
|------------------------------------|--------------------------------------|---------------------------------------|-----------------------|
|                                    |                                      |                                       | I • 🗌 🔞               |
| Name                               | Date modified                        | Туре                                  | Size                  |
| Infineon_CDC_Driver.inf  vcom.cat  | 28.05.2014 08:16<br>28.05.2014 08:16 | Setup Information<br>Security Catalog | 2 KB<br>9 KB          |

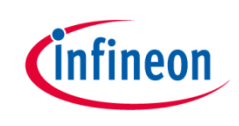

#### **Installation Steps:**

- Right click on "My Computer"
- 2. Click "Manage" and a Computer Management window will be opened.
- 3. Click on "Device Manager"

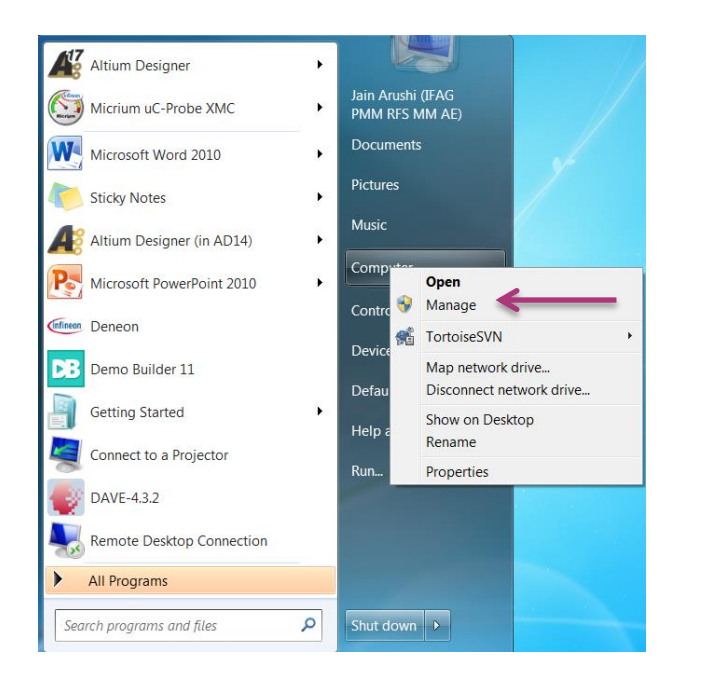

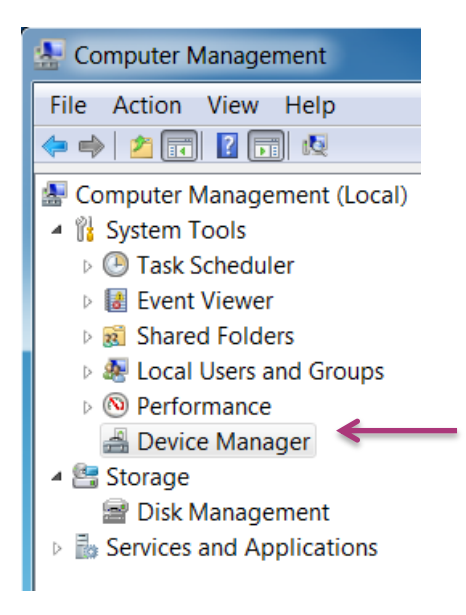

- Now connect the demo board to the computer via USB and the board will be detected under the "Other devices" category.
- 5. Right click on "Unknown Device"

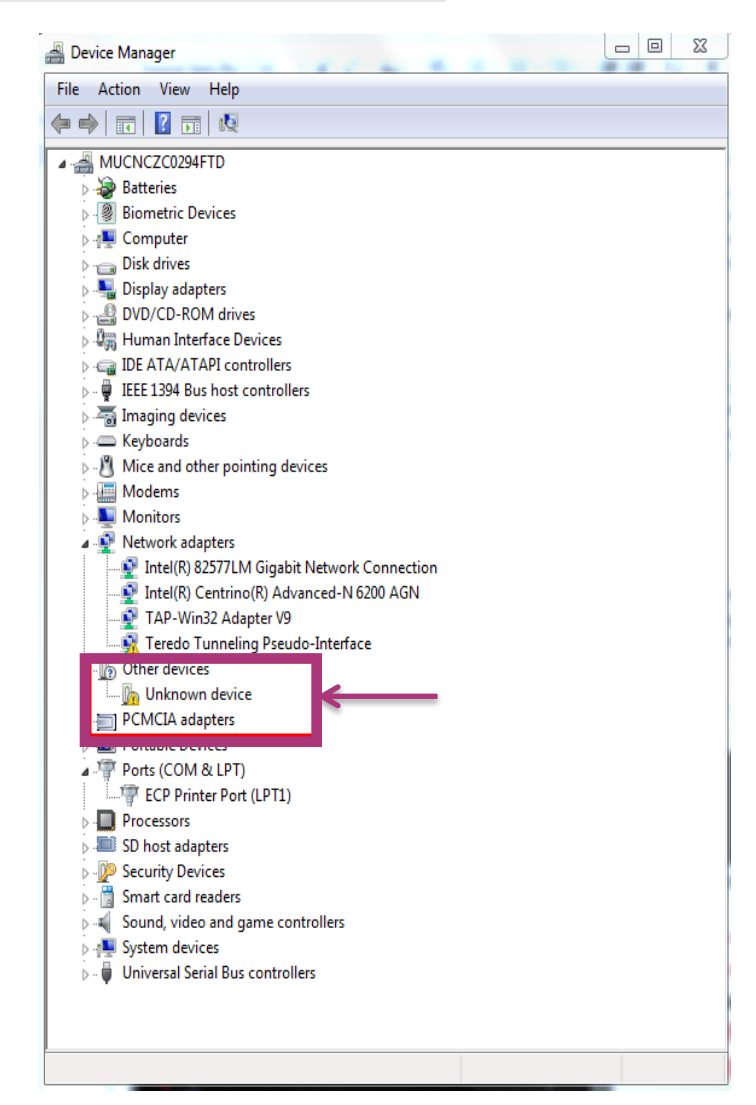

ntineon

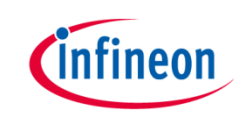

- 6. Click "Update Driver Software"
- 7. Select "Browse My Computer for Driver Software".
- 8. Now browse to the directory where the drivers are stored (it's part of deliverable in our case under 'Driver' folder) and click "Next".

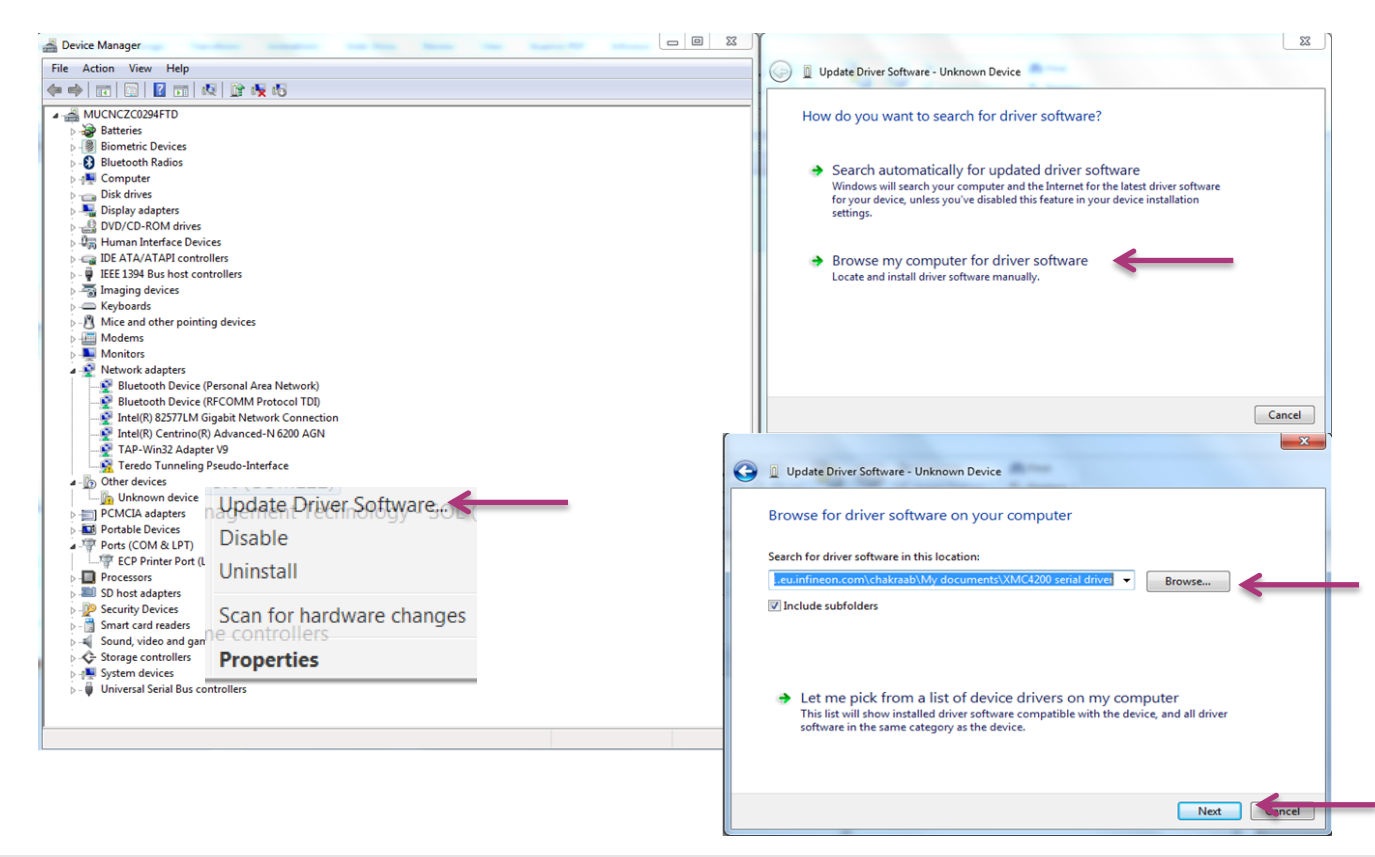

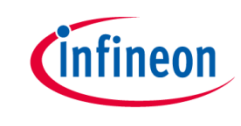

- After successful installation, the board is listed under "Ports" category in "Device Manager" tab of computer management window.
- Note down the COM port to which the board is connected. This will be helpful for working with the software later.

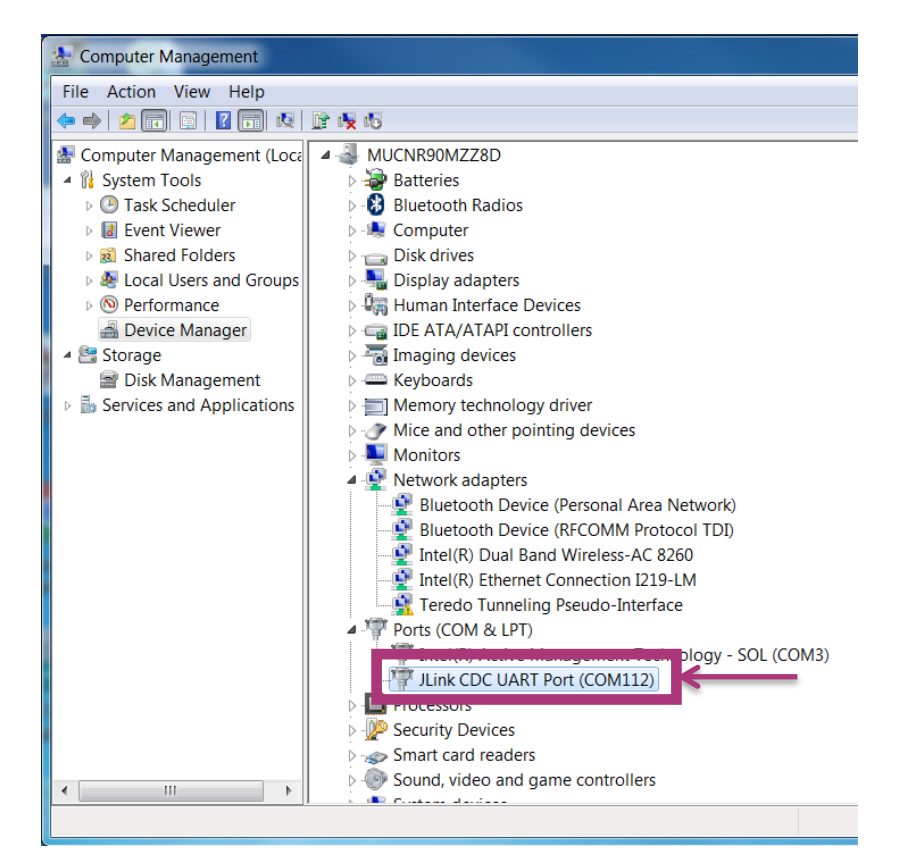

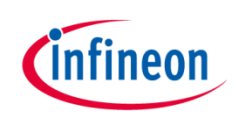

### **Tools Installation**

### **Flashing Tools** 1. XMC Flasher 2. XMC 4200 Serial Port Drivers Visualization Tool Radar GUI 1. **Firmware Development Tools** 1. DAVE 2. Segger J-Link

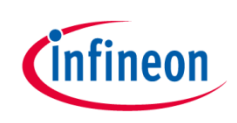

#### **Installation Steps:**

#### 1. Download the latest version of Radar GUI.

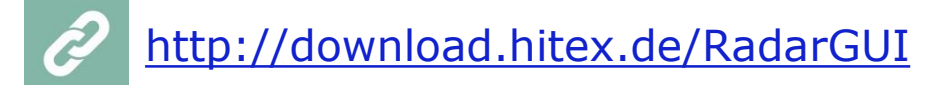

#### 2. Click on "I accept".

| Http://download hitex.de/RadarGUL_v1-0-0                                                                                                    | , ♀ ♥ 🧔 download.hitex.de                                                                          | ×                                                                                                |                                                                                                    |                                                                                                    |
|----------------------------------------------------------------------------------------------------|----------------------------------------------------------------------------------------------------|--------------------------------------------------------------------------------------------------|----------------------------------------------------------------------------------------------------|----------------------------------------------------------------------------------------------------|
| ile Edit View Favorites Tools Help                                                                                                    |                                                                                                    |                                                                                                  |                                                                                                    |                                                                                                    |
| ar 🔄 Home 🙀 Gerrit 👄 XMC Docs 🊻 XMC Academy 🥌                                                                                                    | DAVE 🕘 pmm_coding 🗿 Teleconferencing 🛽                                                             | 💇 ePortal 🦉 Jira RFS mmW SW 📄 Git                                                                |                                                                                                    |                                                                                                    |
| Please read the following terms and<br>The finalization of your download is or                                                                                      | d conditions carefully.                                                                            | such terms and conditions                                                                        |                                                                                                    |                                                                                                    |
| By choosing the check box "I accept"                                                                                                    | below, you agree to have rea                                                                       | ad and to be bound by the                                                                        | terms and conditions set forth belo                                                                                  | W.                                                                                                    |
| <ol> <li>Any purchase order placed hereun<br/>authorizations are granted by the c<br/>the placing of an order nor its confi</li> </ol>                              | der and any confirmation the<br>ompetent export control auth<br>rmation creates a legally bin      | ereof, if any, is subject to th<br>horities and that no impedia<br>ading sales contract. Only th | e proviso that the required export I<br>ment arises from the applicable exp<br>he delivery of the product by Infine  | licenses and other statutory<br>port laws and regulations. Neither<br>on constitutes final acceptance.        |
| <ol><li>In case the required export license<br/>hereunder; then the purchase orde</li></ol>                                                                         | s or other legally required ap<br>r shall be void upon Infineon                                    | oprovals are not granted wi<br>n Technologies' request.                                          | thin six (6) months after the confirm                                                                                | nation of a purchase order                                                                                    |
| <ol> <li>You shall neither (a) use any produ-<br/>weapons of mass destruction (nucl<br/>administrations of such institutions<br/>licensing requirements.</li> </ol> | cts, information, software ar<br>ear, biological or chemical) a<br>or other institutions acting of | nd technology delivered by<br>and carriers thereof nor (b)<br>on behalf of them, with prod       | Infineon Technologies in or in com<br>supply military, paramilitary, police<br>lucts, information, software or techn | nection with nuclear technology or<br>a, intelligence agencies or civil<br>nology which are subject to export |
| <ol> <li>By clicking on "I accept" you agree<br/>export control laws and regulations<br/>developed with or using products, it</li> </ol>                            | to comply with all applicable<br>as well as the applicable an<br>nformation, software or tech      | e national and international<br>nti-terrorism regulations. Yo<br>nnology delivered by Infined    | laws and regulations, including but<br>bu also agree not to export, re-expo<br>on Technologies, in violation of any  | t not limited to the EU and US<br>ort or transfer any products<br>applicable laws or regulations of           |

#### 3. Save and install the Deneon Radar GUI executable file

- Radar GUI is preinstalled in Deneon after installation

Note: The initial download page will change in the future, as soon as the IFX webserver is available.

- 4. Click on the Deneon link after installation on your Desktop.
- 5. If a new update is available for the Radar GUI, then please click on the green button labeled "update" appeared right to the start button in the Radar GUI tab. After update, Deneon will restart and then click "Start" button in the Radar GUI tab to run GUI.

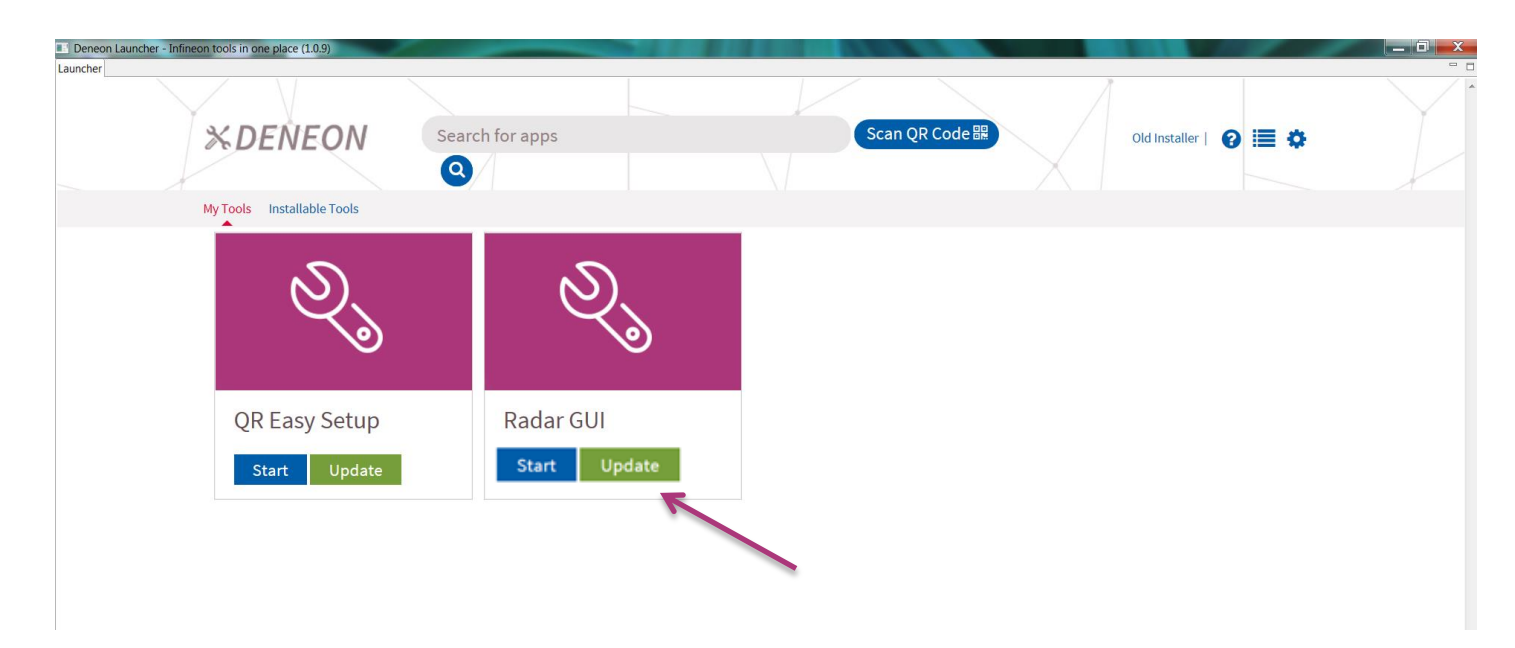

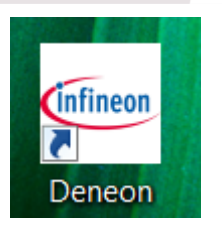

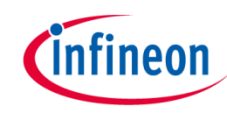

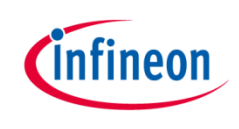

6. Radar GUI at the start checks the compatibility of firmware version running in the connected device and will prompt by a message to follow the links to update the firmware.

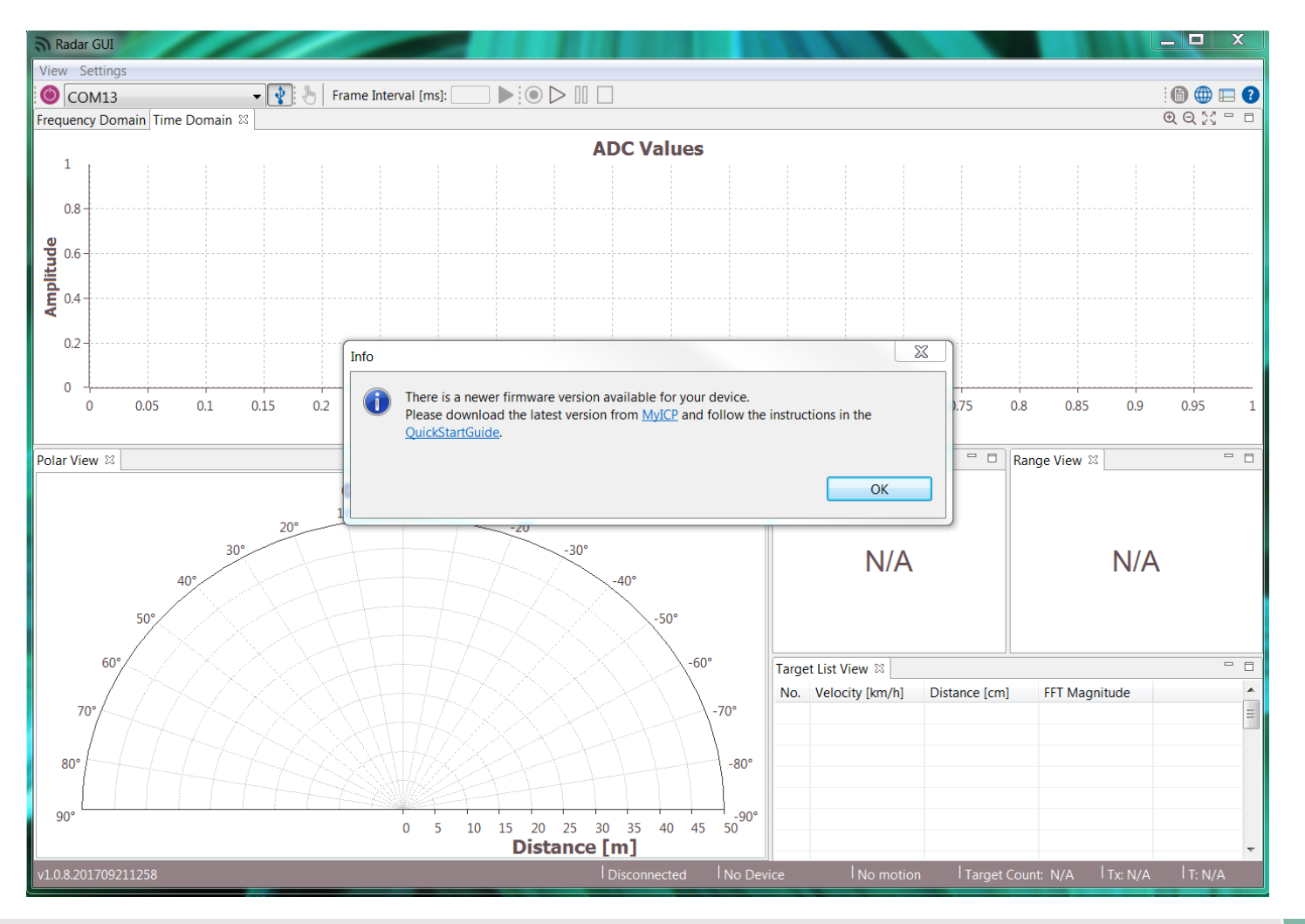

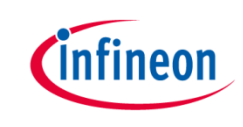

Default layout of Radar GUI for D2G demo boards is depicted in the following picture. For further help on Radar GUI please click on the help section as shown in the figure below.

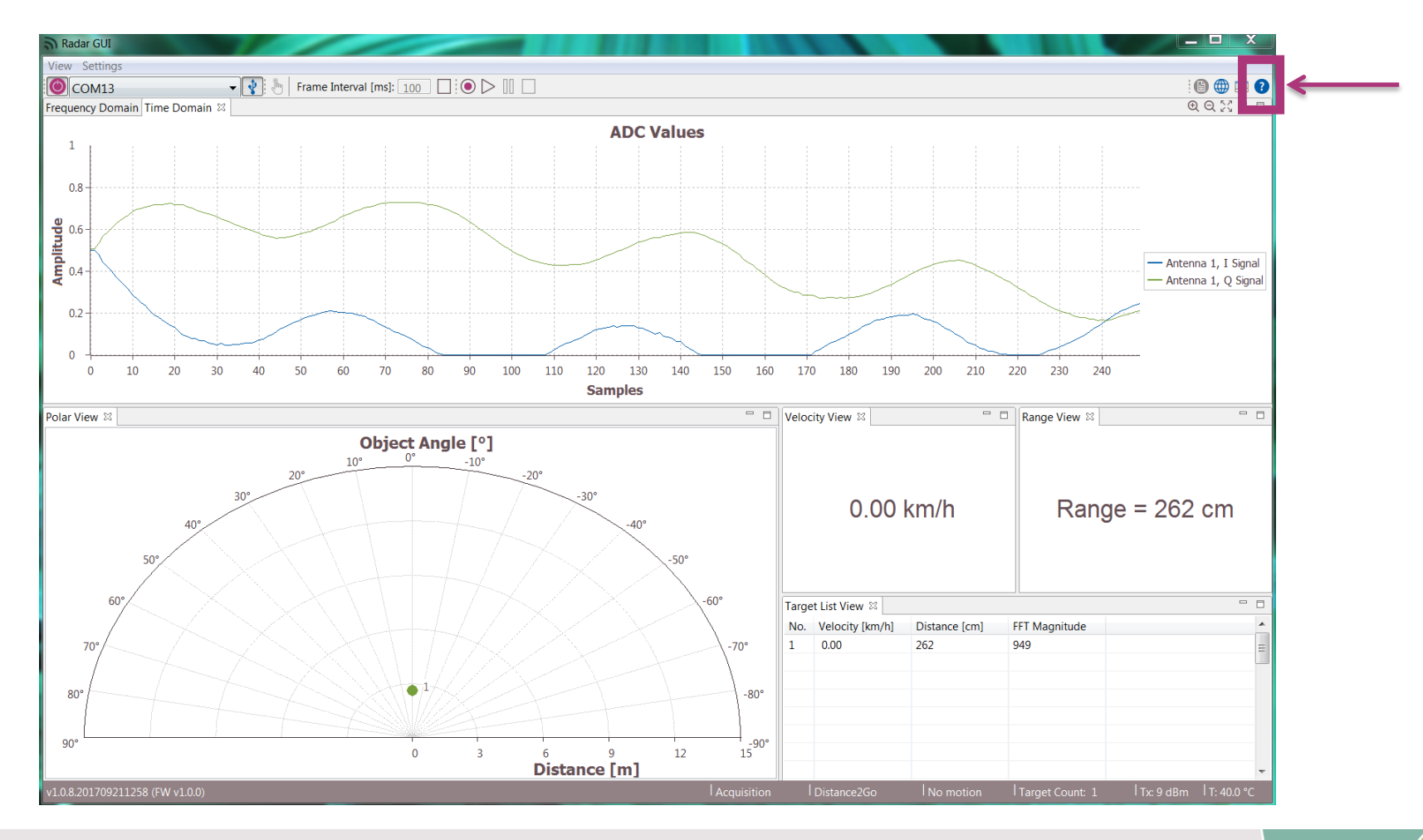

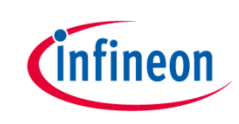

Go through the different sections of this Radar GUI help.

| ລ                                                                                                    | and a second second sec |     |
|----------------------------------------------------------------------------------------------------|----------------------------------------------------------------------------------------------------|-----|
| Help 🛛                                                                                                    |                                                                                                    |     |
| #                                                                                                    |                                                                                                    | -   |
| Deneon Launcher     Aadar GUI     Radar GUI Application     Main Application Window     Chart tab view features     Radar GUI Perspective     Recording and Playback     Default path     Recording options     Recording Data Format | Radar GUI Application         The Radar GUI software is JAVA based Graphical User Interface (GUI). It represents graphical support for Infineon's radar devices and enab showing raw and processed data from a device, and provides features for enhanced data display and data graphical analyzes.         Main Application Window         After Radar GUI application has been launched, the following window will appear (see Figure 1).                                                                                                    | les |
| Recording                                                                                                    | Antel Radai Gor application has been launened, the following window will appear (see Figure 1).                                                                                                    |     |
| Playback                                                                                                    | Rader GUI                                                                                                    |     |
|                                                                                                    |                                                                                                    |     |
|                                                                                                    |                                                                                                    |     |
|                                                                                                    | Frequency Domain 🛱 Time Domain                                                                                                    |     |
|                                                                                                    | Spectrum         9       1500       100       100       100       100       100       100       100       100       100       100       100       100       100       100       100       100       100       100       100       100       100       100       100       100       100       100       100       100       100       100       100       100       100       100       100       100       100       100       100       100       100       100       100       100       100       100       100       100       100       100       100       100       100       100       100       100       100       100       100       100       100       100       100       100       100       100       100       100       100       100       100       100       100       100       100       100       100       100       100       100       100       100       100       100       100       100       100       100       100       100       100       100       100       100       100       100       100       100       100       100       100       100       <                                                                                                    |     |
|                                                                                                    | 30° N/A N/A                                                                                                    | -   |
|                                                                                                    | ۳                                                                                                    |     |

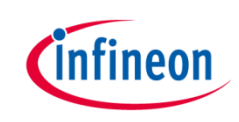

### **Tools Installation**

#### Flashing Tools

- 1. XMC Flasher
- 2. XMC 4200 serial port drivers

**Visualization Tool** 

1. Radar GUI

Firmware Development Tools

1. DAVE

2. Segger J-Link

### Firmware Development Tools 1. Installing DAVE

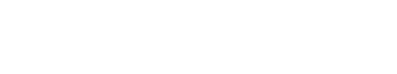

#### **Installation Steps:**

1. If you have a previous version of DAVE installed, check your hard drive location:

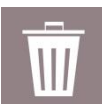

C:\Users\"your login name"\Infineon\D\_LibraryStore\_4.1

If this folder exists, rename or delete it.

2. Download the latest version of DAVE from

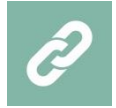

www.infineon.com/dave

Scroll down to the "DAVE<sup>™</sup> Download" link.

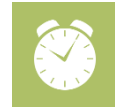

Download can take up to 1 hour!

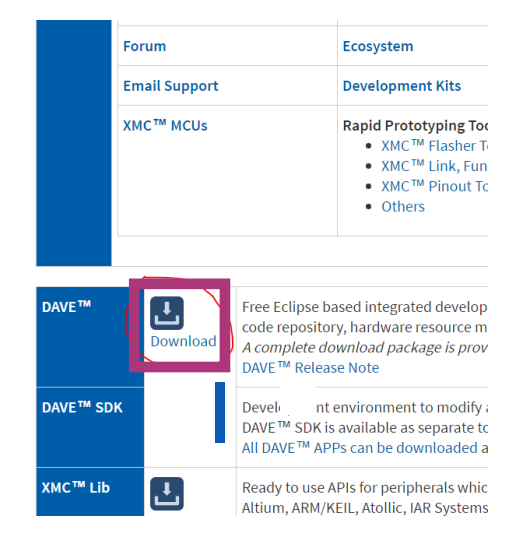

### Firmware Development Tools 1. Installing DAVE (cont 'd)

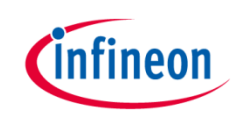

- Select either the 32-bit or 64-bit version depending on your system (leave DAVE<sup>™</sup> SDK unchecked as it is not needed)
- 4. Fill out the form and you will get a personal download link

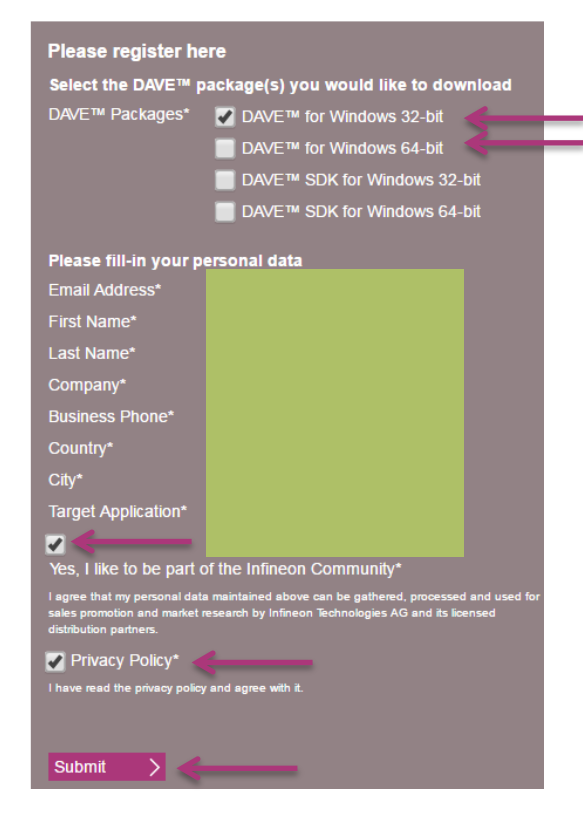

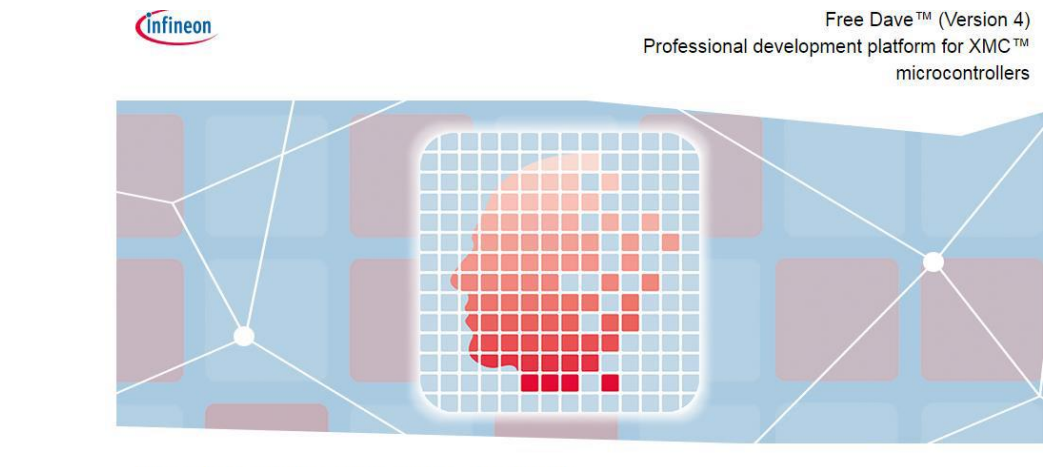

#### Thank you for your registration!

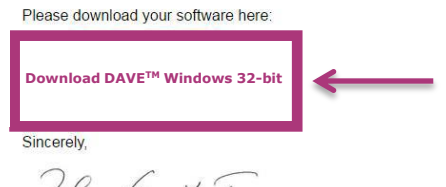

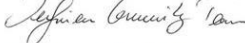

Your Infineon Community Team

### Firmware Development Tools 1. Installing DAVE (cont'd)

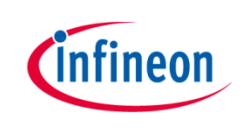

- 5. Unzip the downloaded zip file on your hard drive
- 6. Depending on your PC, you may need to have administrator access to install the software.
- 7. Start the executable and make sure to install DAVE, the Library Store and SEGGER drivers (all boxes checked)

| 💽 D/  | AVE™ v4                                                                                                    | × |
|-------|----------------------------------------------------------------------------------------------------|---|
| Cu    | stom Setup                                                                                                    |   |
| S     | elect the program features you want installed.                                                                                                    |   |
|       | ■ ✓ DAVE <sup>™</sup> -4.2.4: IDE for component based programming with DAVE <sup>™</sup> APPs<br>✓ DAVE <sup>™</sup> v4 Library Store: DAVE <sup>™</sup> APPs and other libraries; only if default Library store not installed yet<br>✓ SEGGER J-Link v5.10I: J-Link debug and USB drivers |   |
|       |                                                                                                    |   |
| Insig | AllStrate <sup>2</sup> < Back Install <del>Can</del> ce                                                                                                    |   |

### Firmware Development Tools 2. Installing J-Link

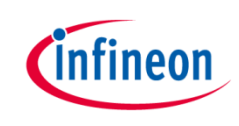

- 8. Accept license agreement and keep clicking "Next" then click "Finish".
- 9. When the Segger JLINK installation starts, click "Next".

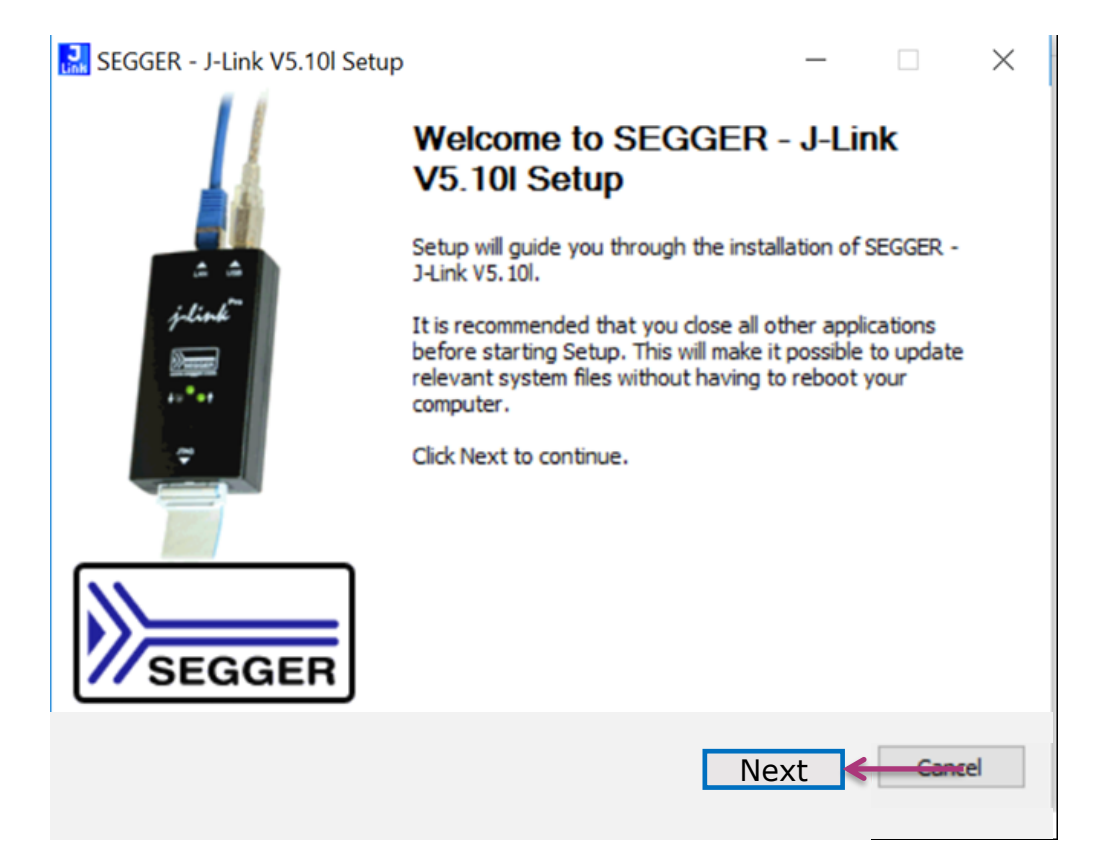

# Firmware Development Tools 2. Installing J-Link (cont 'd)

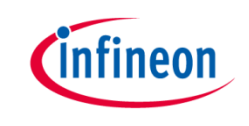

**10.** Keep clicking "Next".

- 11. If something like the screen below appears, click "Select All" (if it is not greyed out) and then "OK".
- 12. Click "Finish".

| SEGGER J-Link DLL Updater V5.10                                          |        |       |
|--------------------------------------------------------------------------|--------|-------|
| The following 3rd-party applications using JLinkARM.dll have been found: |        |       |
|                                                                          |        |       |
|                                                                          |        |       |
|                                                                          |        |       |
|                                                                          |        |       |
|                                                                          |        |       |
|                                                                          |        |       |
|                                                                          |        |       |
| Select All Select None                                                   |        |       |
| elect the ones you would like to replace by this version.                | $\sim$ |       |
| n case of doubt, do not replace existing DLL(s).                         |        |       |
| Tou can aways perform this operation at a later time via start menta.    |        | ancel |
|                                                                          |        |       |

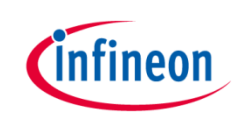

#### Table of Contents

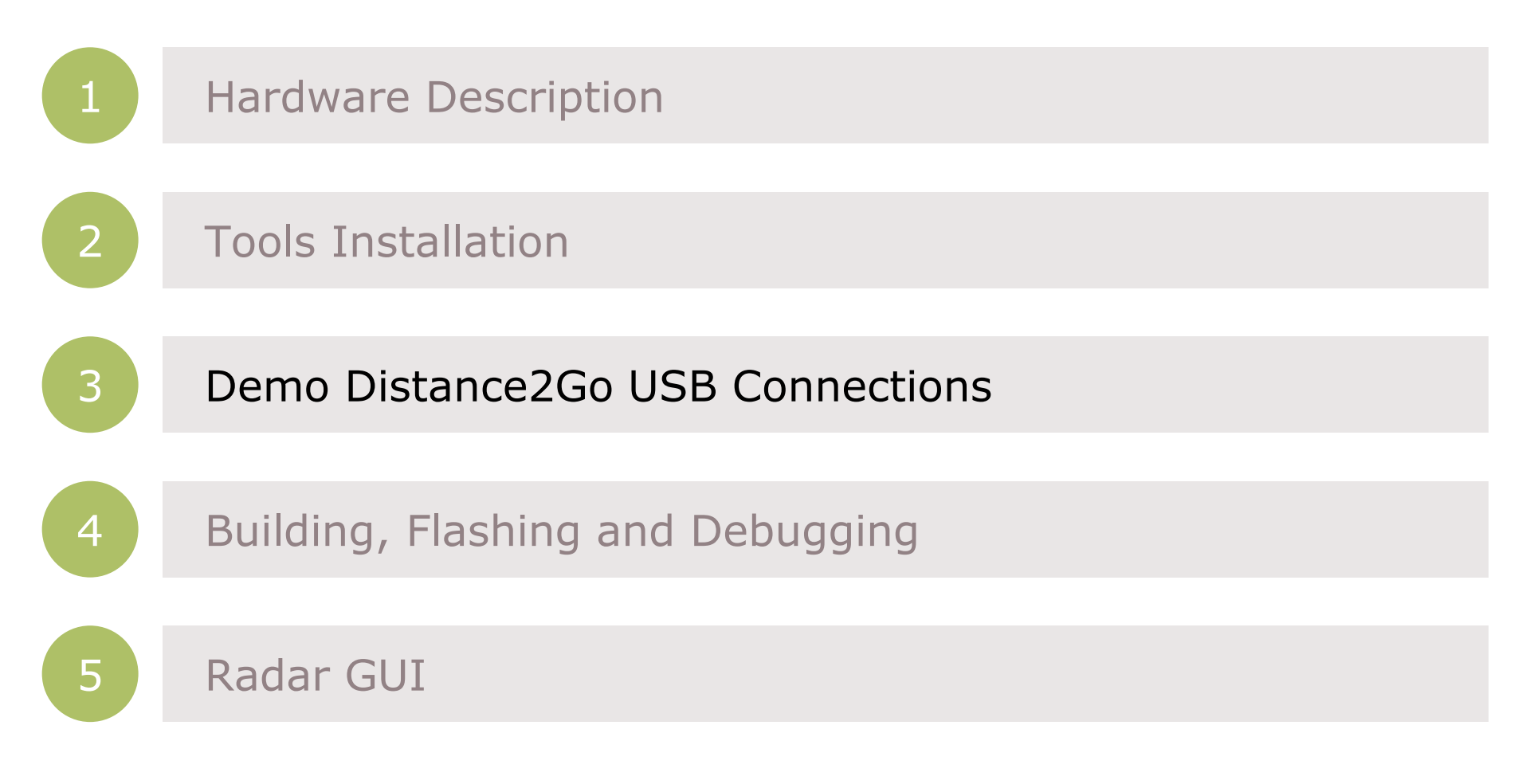

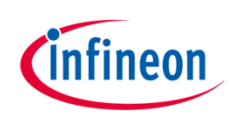

### Demo Distance2Go USB Connections

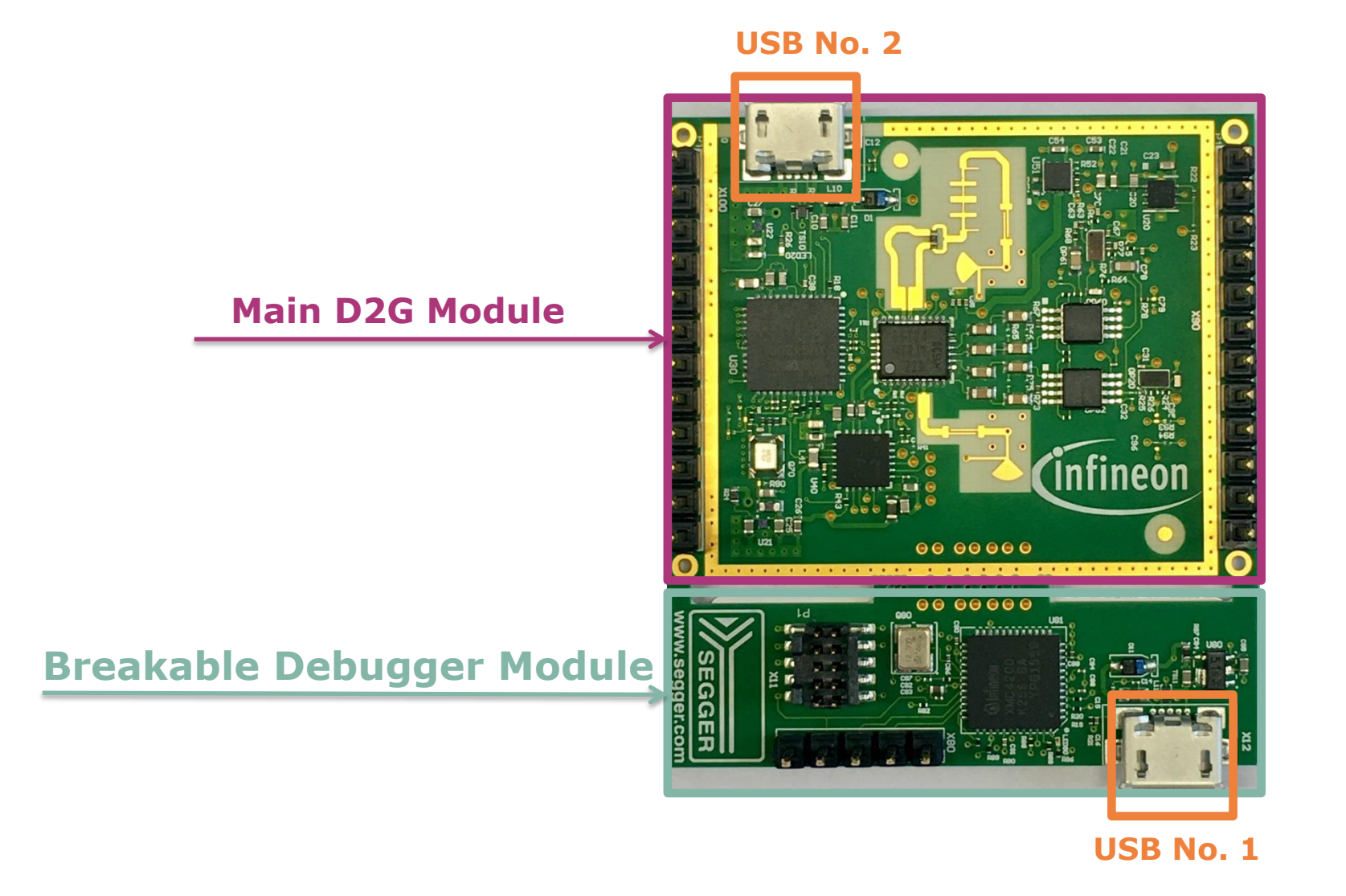

#### Demo Distance2Go USB Connections Firmware flash

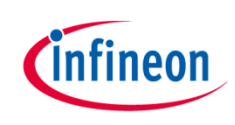

- 1. Only connect USB to **Debugger** module
  - To flash the Firmware

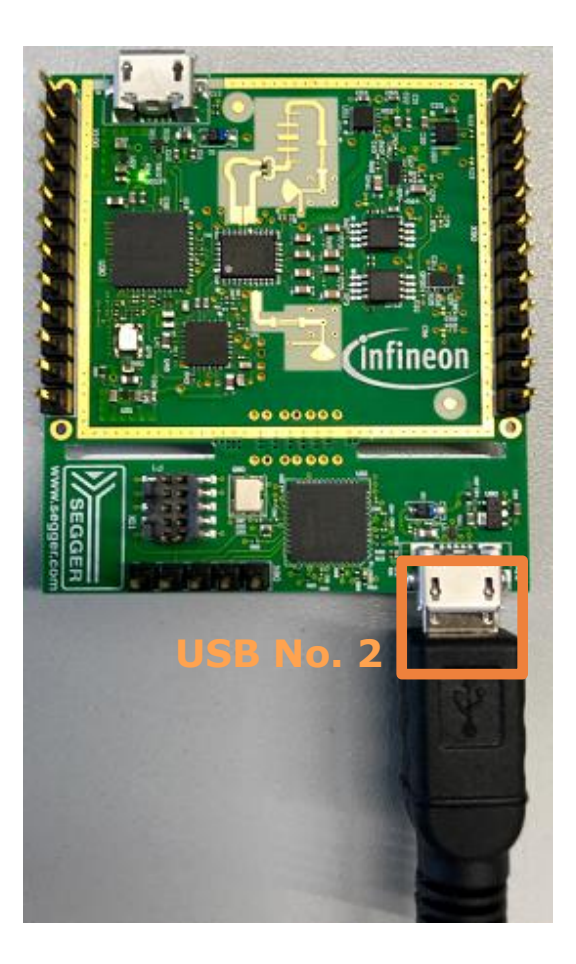

### Demo Distance2Go USB Connections Radar GUI

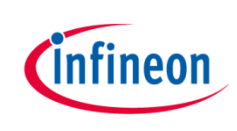

#### 2. Only connect USB to Main D2G module

#### - To use Radar GUI

Note: Firmware must be flashed beforehand otherwise flash it using first connection scheme

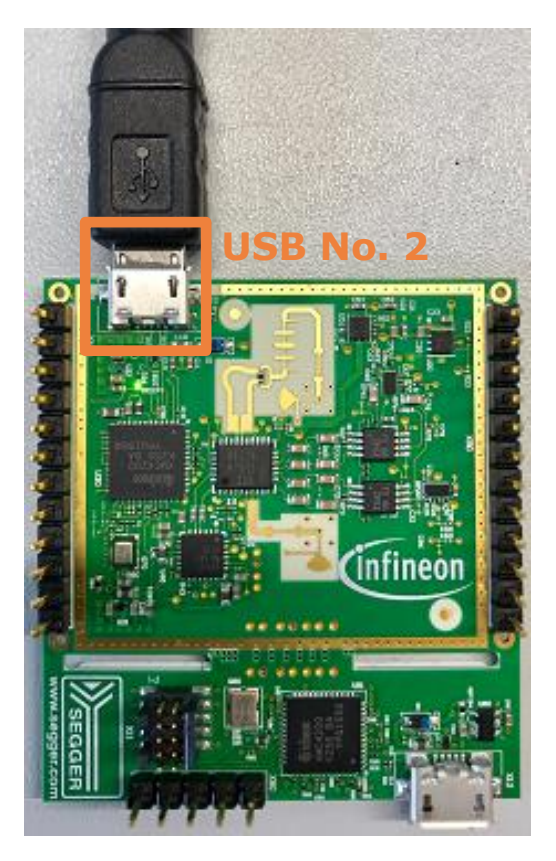

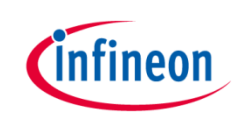

#### Table of Contents

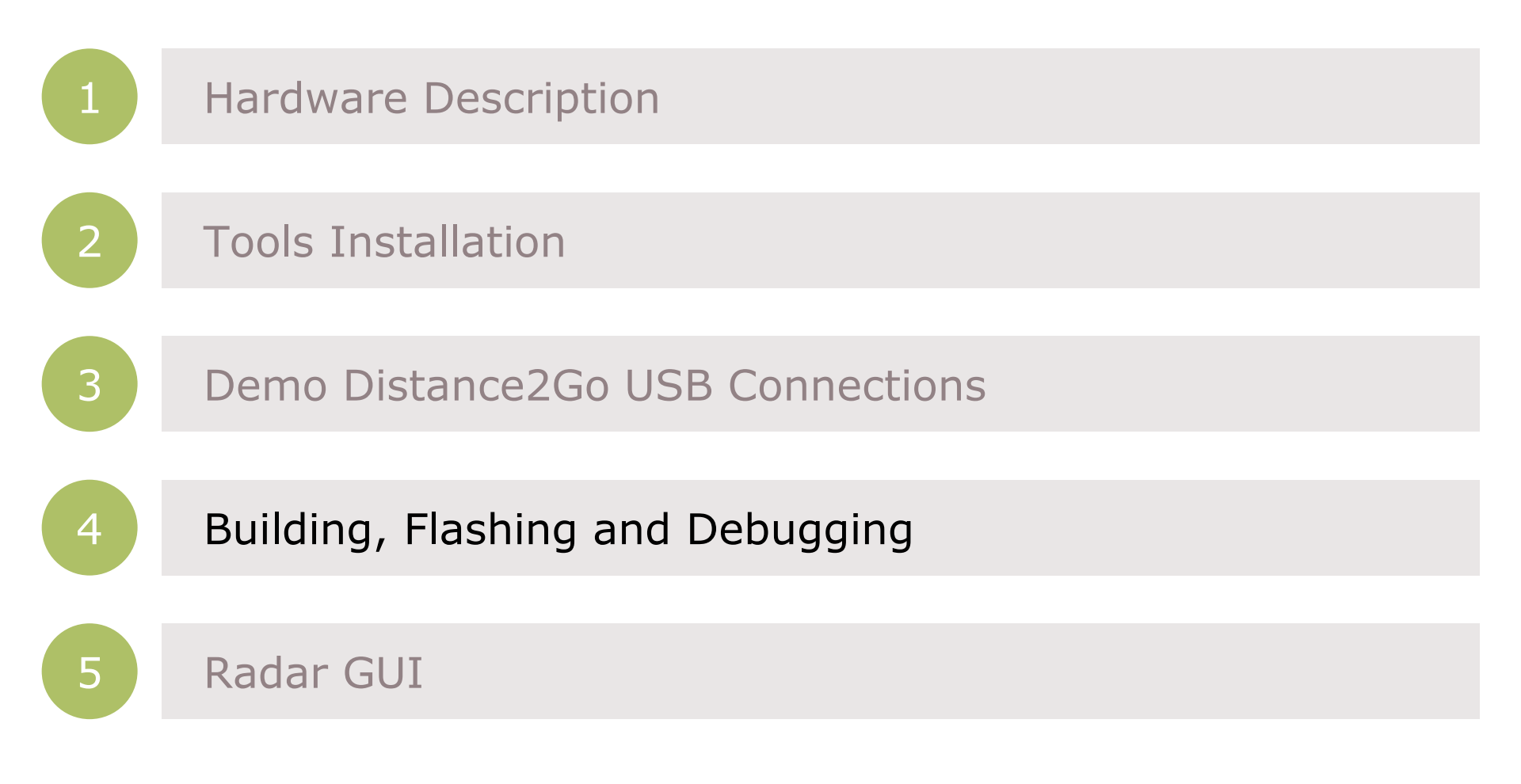

## Building, Flashing and Debugging Overview

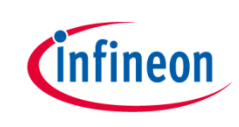

Two ways to proceed from this step to flash the firmware:

- 1. XMC Flasher
- 2. Dave Project

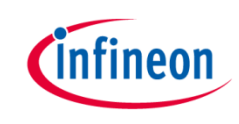

1. Open the XMC flasher .jar file and click on the connect button to select the device name

| XMC <sup>™</sup> Flasher                                                                                         |                      |
|----------------------------------------------------------------------------------------------------|----------------------|
| Connect Disconnect                                                                                               | Select File<br>File: |
| Connection Status: Not connected<br>Selected Emulator Serial Number:<br>Selected Device Name:<br>Unique Chip ID: | Program<br>Verify    |
|                                                                                                    | Erase                |
| infineon                                                                                                    |                      |

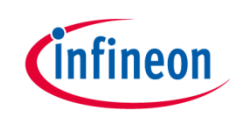

 Select the Device name form new window opened (XMC4200-256), then click 'OK'.

| ✓ XMC™ Flasher       File     Configurations       BMI                          | Target Log About              |          |
|---------------------------------------------------------------------------------|-------------------------------|----------|
| Connect                                                                         | Disconnect Select File        |          |
|                                                                                 | Select Device Name to connect | X        |
| Connection Status:<br>Selected Emulator Serial Number:<br>Selected Device Name: | List of Targets:              |          |
| Unique Chip ID:                                                                 | XMC1404-0200                  | ^        |
|                                                                                 | XMC4100-128                   |          |
|                                                                                 | XMC4104-128<br>XMC4104-64     |          |
|                                                                                 | XMC4104-04<br>XMC4108-64      |          |
| infineon                                                                        | XMC4200-256                   | <u> </u> |
|                                                                                 |                               | Ok       |

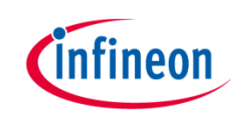

**3.** If connection is successful, then 'Connection Status' would be connected. You can then see the 'Unique Chip ID' as well.

| ✓ XMC™ Flasher                                                                                                    |                            |
|----------------------------------------------------------------------------------------------------|----------------------------|
| File Configurations BMI Target Log About                                                                                                    |                            |
| Connect Disconnect                                                                                                    | Select File<br>File:       |
| Connection Status:ConnectedSelected Emulator Serial Number:591105238Selected Device Name:XMC4200-256Unique Chip ID:B200004067038A0030A928041 | Program<br>Verify<br>Erase |
| infineon                                                                                                    | <b>AND</b>                 |

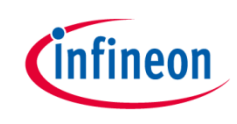

 After connection is done, select the .hex file (firmware is flashed through .hex file) by clicking on Select File button.

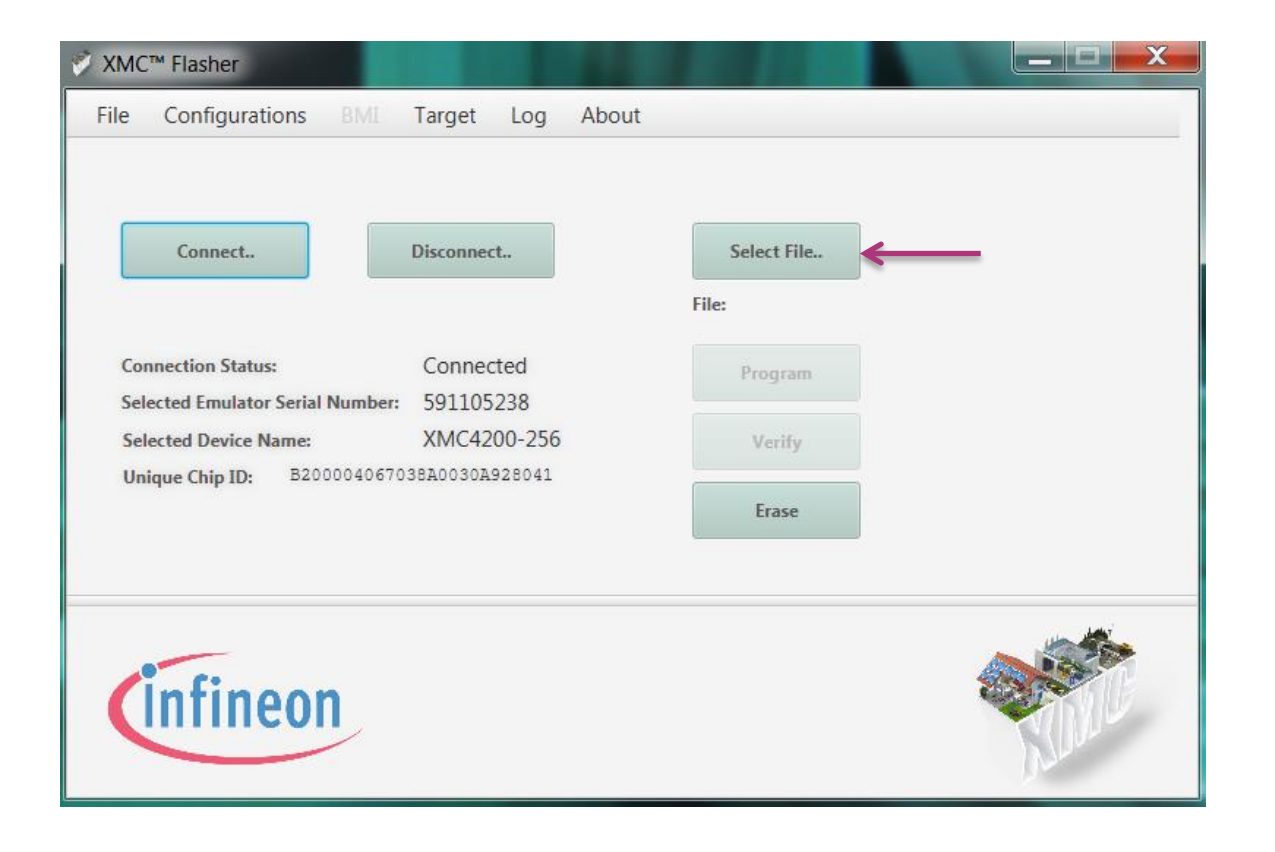

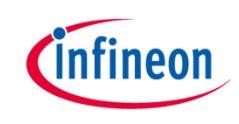

- 5. Navigate to the binary folder containing Radar\_D2G\_FMCW.hex file and select it.
- 6. Click on 'Open' in the dialogue box.

| Select File      | Exclusion BANDOD                          |                    |             |                    | x |
|------------------|-------------------------------------------|--------------------|-------------|--------------------|---|
| <b>○ ○ ● ▲</b> « | Workspaces > DAVE-4.3 > Distance2Go > Rad | dar_D2G_FMCW ► Del | bug 🕨       | ✓ ✓ Search Debug   | م |
| Organize 🔻       | New folder                                |                    |             |                    | 0 |
| •                | Name                                      | Date modified      | Туре        | Size               |   |
| Libraries        | 📙 Algorithm                               | 21/08/2017 15:40   | File folder |                    |   |
| A Music          | 👢 Dave                                    | 21/08/2017 15:40   | File folder |                    |   |
| Pictures         | 👢 Distance2Go                             | 21/08/2017 15:40   | File folder |                    |   |
| Videos           | 👢 Driver                                  | 21/08/2017 15:40   | File folder |                    |   |
|                  | L HostCommunication                       | 21/08/2017 15:40   | File folder |                    |   |
| 🔊 Compute        | 👢 Libraries                               | 21/08/2017 15:40   | File folder |                    |   |
| System[          | 👃 Math                                    | 21/08/2017 15:40   | File folder |                    |   |
| aliassad ≡       | L Peripherals                             | 21/08/2017 15:40   | File folder |                    |   |
| 🔗 swdepo         | 👃 Startup                                 | 21/08/2017 16:28   | File folder |                    |   |
| STRES AE         | Radar_D2G_FMCW.hex                        | 21/08/2017 16:29   | HEX File    | 264 KB             |   |
| Network          |                                           |                    |             |                    |   |
| 🔷 My Backu 🗸     |                                           |                    |             |                    |   |
|                  | File name: Radar_D2G_FMCW.hex             |                    |             | ▼ HEX-Files(*.hex) | • |
|                  |                                           |                    | -           | Open Cancel        |   |

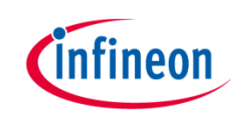

- 7. Successful selection of hex file will list the name of .hex file under `Select File' button.
- 8. Now click 'Program' button.

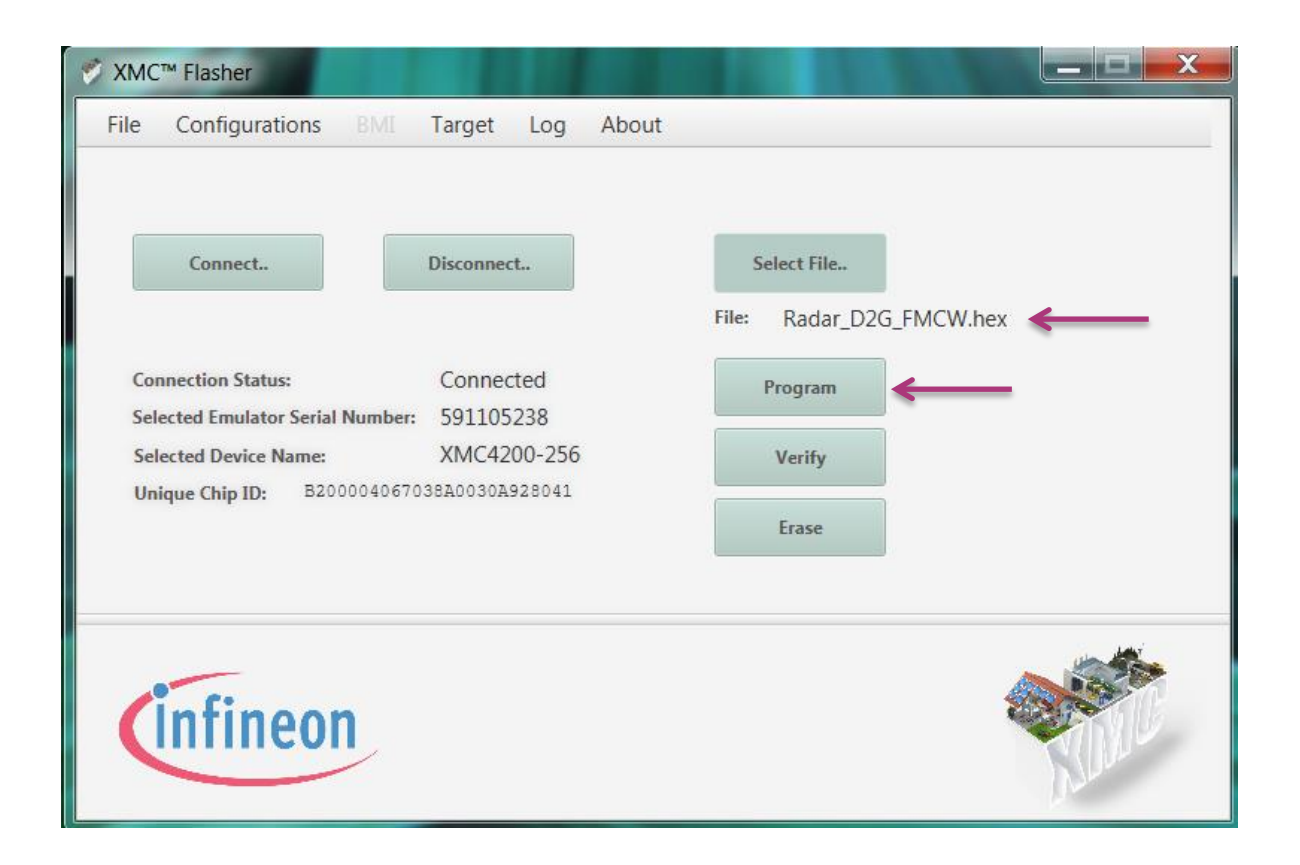

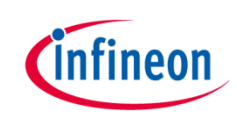

9. SEGGER progress window will open. It will also verify if the .hex file is flashed or not.

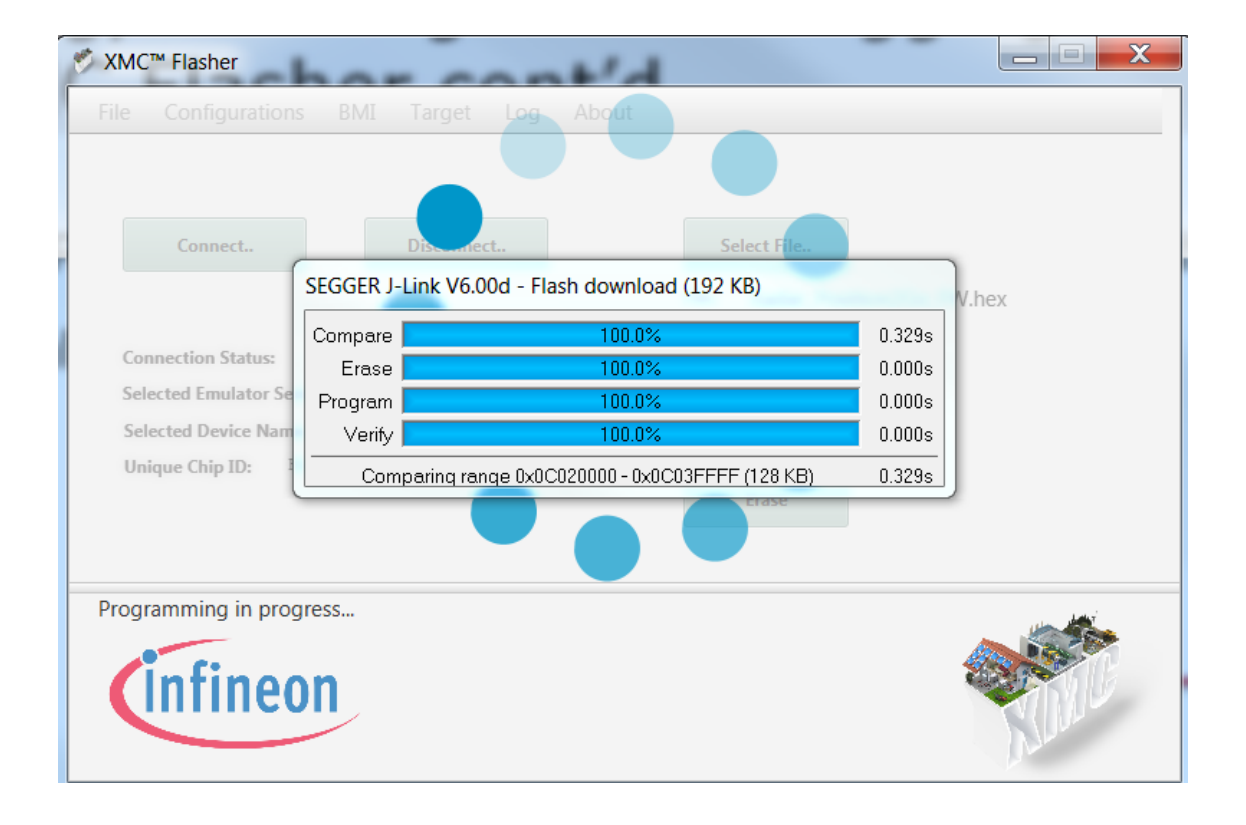

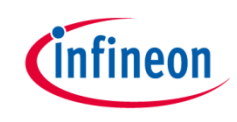

**Congrats!** You have successfully flashed the firmware using XMC Flasher.

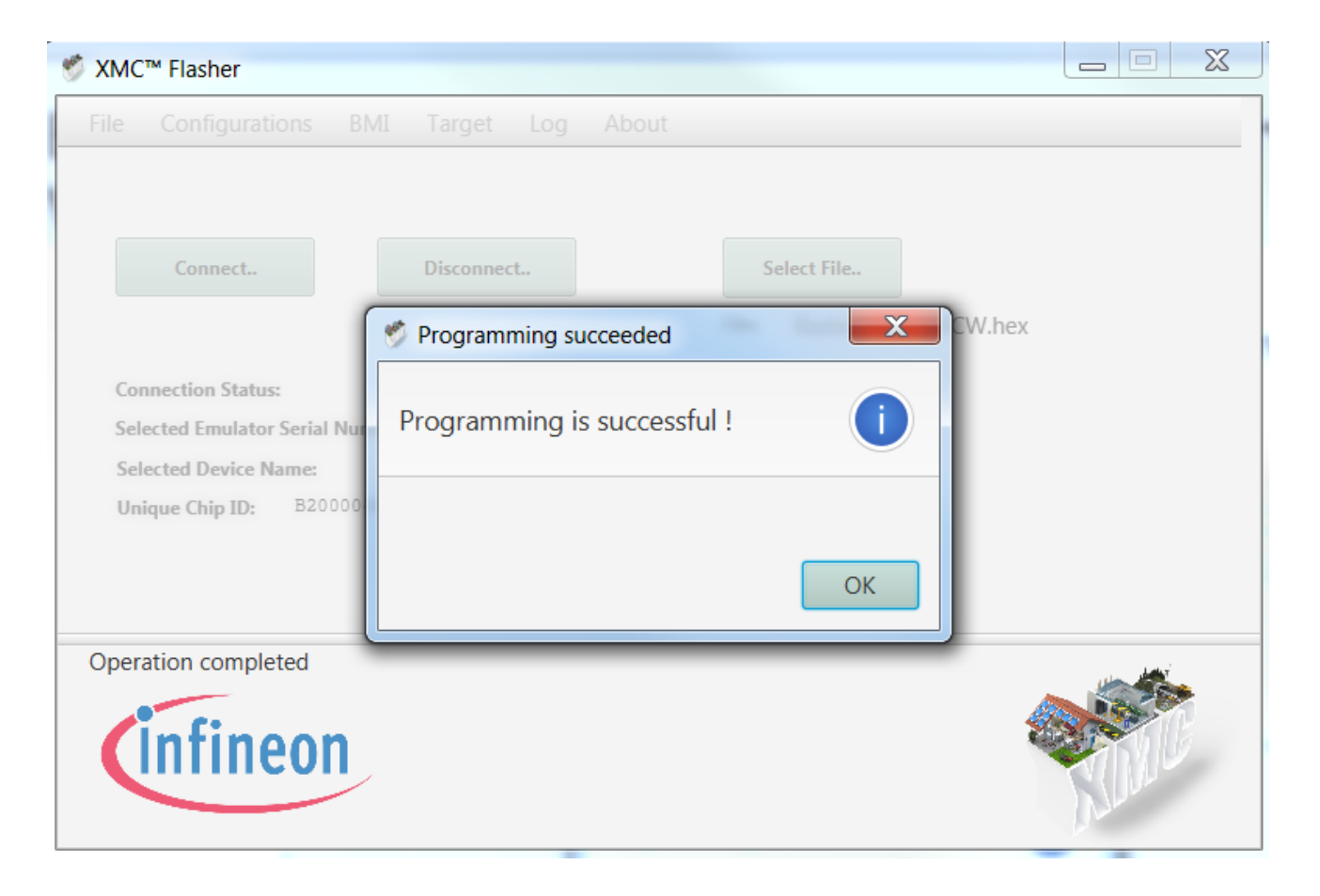

## Building, Flashing and Debugging Overview

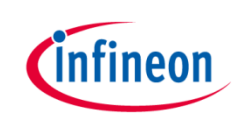

Two ways to proceed from this step to flash the firmware;

- 1. XMC Flasher
- 2. Dave Project

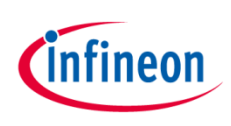

- 1. Import/Open FW project in DAVE
- 2. Connect Distance2Go kit
- 3. Create Debug Configurations
  - To start flashing and debugging within the DAVE project

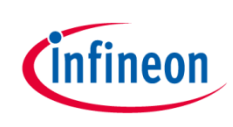

- 1. Import/Open Distance2Go firmware project in DAVE
  - a. Navigate to File > Import
  - **b**. Infineon > DAVE Project

|                                                                                                    | - C:\workspaces\D |
|----------------------------------------------------------------------------------------------------|-------------------|
| File Edit Source Refactor Navigate Search                                                                                                    | Project DAVE      |
| New<br>Open File                                                                                                    | Alt+Shift+N ►     |
| Close                                                                                                    | Ctrl+W            |
| Close All                                                                                                    | Ctrl+Shift+W      |
| Save Save As                                                                                                    | Ctrl+S            |
| Save All<br>Revert                                                                                                    | Ctrl+Shift+S      |
| Move<br>Rename                                                                                                    | F2                |
| <ul> <li>Refresh</li> <li>Convert Line Delimiters To</li> </ul>                                                                                          | F5                |
| Print                                                                                                    | Ctrl+P            |
| Switch Workspace<br>Restart                                                                                                    | ۲                 |
| 🔤 Import                                                                                                    |                   |
| 🚵 Export                                                                                                    |                   |
| Export Properties                                                                                                    | Alt+Enter         |
| Export  Properties  1 ifxRadar_D2Go.c [DISTANCE2GO_FW/]  2 main.c [DISTANCE2GO_FW]  3 mcu_xmc.c [DISTANCE2GO_FW//src]  4 mcu_xmc.h [DISTANCE2GO_FW//inc] | Alt+Enter         |

| 😜 Import                                                                                                    |        |
|----------------------------------------------------------------------------------------------------|--------|
| Select                                                                                                    | Ľ      |
| Select an import source:                                                                                                    |        |
| type filter text                                                                                                    |        |
| <ul> <li>&gt; &gt;&gt;&gt;&gt;&gt;&gt;&gt;&gt;&gt;&gt;&gt;&gt;&gt;&gt;&gt;&gt;&gt;&gt;&gt;&gt;&gt;&gt;&gt;&gt;&gt;&gt;&gt;&gt;&gt;&gt;&gt;&gt;&gt;&gt;</li></ul> |        |
| ? < Back Next > Finish                                                                                                    | Cancel |

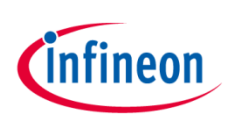

- c. Check "Copy Projects Into Workspace"
- d. Select "Browse" beside "Select Root Directory"

| Select Root Directory        | Browse       |
|------------------------------|--------------|
| ◎ Select Archive File        | Browse       |
| Project List:                |              |
|                              | Select All   |
|                              | Deselect All |
|                              | Refresh      |
|                              |              |
|                              |              |
|                              |              |
|                              |              |
| Copy Projects Into Workspace |              |
|                              |              |
|                              |              |

- infineon
- d. Select `Distance2Go' Folder from location where you have extracted the .zip file of DAVE project. For example, here we have in the USB drive INTENSO/All\_Deliverables/Distance2Go

| Browse For Folder       | ×        |
|-------------------------|----------|
| Select Directory        |          |
|                         |          |
| 🔺 🖳 Computer            | <b>^</b> |
| SystemDisk (C:)         |          |
| 4 👝 INTENSO (D:)        | =        |
| All_Deliverables        |          |
| <br>→ ▲ 📜 Distance2Go   |          |
| Radar_D2G_FMCW          | -        |
| < III                   | F        |
| Folder: Distance2Go     |          |
| Make New Folder OK Cano | el ""    |

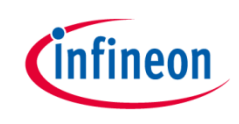

- e. The Project File should appear under Project List. Press 'Finish'.
- f. Check 'Copy Projects Into Workspace'

| Select Root Directory  | C:\Workspaces\DAVE-4.3\Distance2Go                  | Browse   |
|------------------------|-----------------------------------------------------|----------|
| Select Archive File    |                                                     | Browse   |
| Project List:          |                                                     |          |
| Radar_D2G_FMCW         | (C:\Workspaces\DAVE-4.3\Distance2Go\Radar_D2G_FMCW) | Select   |
|                        |                                                     | Deselect |
|                        |                                                     | Refres   |
|                        |                                                     |          |
|                        |                                                     |          |
|                        |                                                     |          |
| Copy Projects Into Wor | rkspace                                             |          |
|                        |                                                     |          |

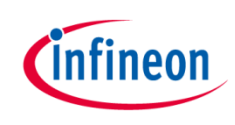

> The following should appear. Expand the `C/C++ Projects' dropdown

| DAVE CE - Radar_D2G_FMCW/main.c - DAVE™ - C:\Workspace                                                                                                    | es\DAVE-4.3\D2GoTest                                                                                                    |                              |
|----------------------------------------------------------------------------------------------------|----------------------------------------------------------------------------------------------------|------------------------------|
| File Edit Source Refactor Navigate Search Project DA                                                                                                    | VE Window Help                                                                                                    |                              |
| ∷ ६│ ↗ ⊠ ≯: ८: ﷺ 🕇 🔤 🗣 🛛 오 👻                                                                                                    | Image: Weight of the second second | 🗉 DAVE IDE 💊 DAVE CE 🕸 Debug |
| 🗟 C/C++ Projects 🕴 🎦 Project Explorer 📃 🗖                                                                                                    | i main.c ≅                                                                                                    |                              |
| <ul> <li></li></ul>                                                                                                    | 2* \file main.c]<br>6<br>7* /*<br>8 **Copyright (C) 2017 Infineon Technologies AG<br>9 ** All rights reserved.<br>10 **<br>11 **<br>12 **<br>13 ** This document contains proprietary information of Infineon Technologies AG.<br>14 ** Passing on and copying of this document, and communication of its contents<br>15 ** is not permitted without Infineon's prior written authorization.<br>16 **<br>19 /*<br>20                                                                                                    |                              |
| APP Dependency Tree 33 to Residual Clear<br>Search filter Clear  ADC_MEASUREMENT_ADV_G1  ADC_MEASUREMENT_ADV_G2  CMSIS_DSP_0  DIGITAL_IO_BGT_POWER_ENABLE  DIGITAL_IO_PLI_CE  DIGITAL_IO_PLI_TRIG1  DIGITAL_IO_PLI_TRIG1  DIGITAL_IO_PL_TRIG1  DIGITAL_IO_PL_TRIG1  DIG | <pre>25 #include <dave.h> // Declarations from DAVE Code Generation (includes SFR declaration) 26 27 #include "defines.h" // Contains all the definitions of the header files used in base firmware and Host USB communication 28 29 /* 30</dave.h></pre>                                                                                                    |                              |
|                                                                                                    | 4                                                                                                    | 4                            |
| DIGITAL_JO_SPLM_CS_BGT24     DIGITAL_JO_SPLM_CS_PLL     DIGITAL_JO_SPLM_CS_PLL     DIGITAL_JO_SPLM_DATA     DMA_CH_J     DMA_CH_J     DMA_CH_Q     DMA_DOPPLER_CH_I                                                                                                    | A APP Dependency 🕌 HW Signal Connectivity 🖾 Console 🕮 🔲 Properties 🦹 Problems                                                                                                    |                              |

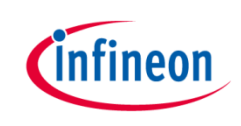

There are two ways to build a project:

- 1. Build Active Project via toolbar button
- 2. Right-click on 'Active Project'  $\rightarrow$  'Build Project'

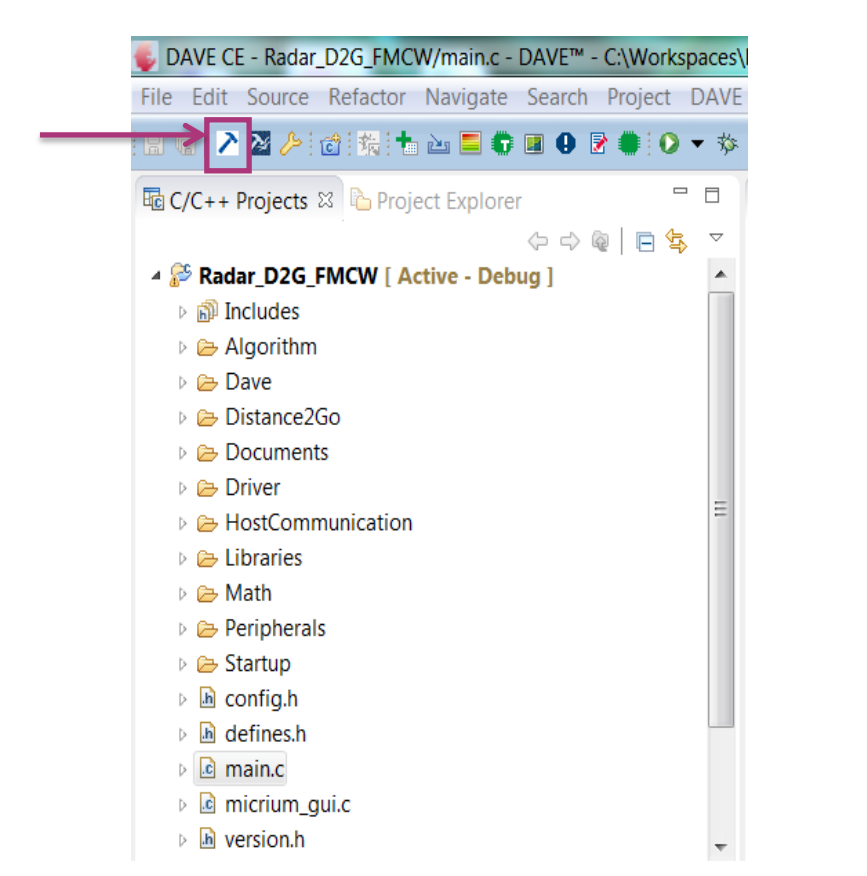

| DAVE CE - Rada   | ar_D2G_FMCW/main.c - DAVE <sup>™</sup> - C:\Workspaces\ |
|------------------|---------------------------------------------------------|
| File Edit Source | e Refactor Navigate Search Project DAVE                 |
| 86 🔁 🛛 🌽         | i 📸 📩 🔤 🖨 🔳 🛛 🖻 🌒 🔍 🔻 🎋                                 |
| C/C++ Projects   | 🛿 🔁 Project Explorer 📃 🗖                                |
|                  | ⟨¬¬¬¬¬¬¬¬¬¬¬¬¬¬¬¬¬¬¬¬¬¬¬¬¬¬¬¬¬¬¬¬¬¬¬¬                   |
| A 🚰 Radar_       | New                                                     |
|                  | Go Into                                                 |
| ⊳ 🗁 Dav          | Open in New Window                                      |
| Dist             | Index +                                                 |
| Doc              | Build Configurations                                    |
| ⊳ 🗁 Hos _        | Make Targets                                            |
| 🛛 🗁 Libr         | Build Project                                           |
| Þ 🗁 Mat          | Clean Project                                           |
| 🖻 🗁 Peri 👔       | Сору                                                    |
| 🖻 🗁 Star 📋       | Paste                                                   |
| 🖻 庙 cont 🔀       | Delete                                                  |
| 🖻 庙 defi         | Move                                                    |
| 🖻 🖻 mai          | Rename                                                  |
| 🖻 🖻 mici 🛌       | Import                                                  |
| 🖻 🖻 vers 🌄       | Export                                                  |

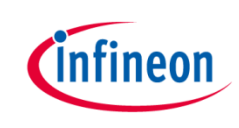

#### Confirm successfully built by looking in the console

| 👬 APP Dependency 🚠 HW Signal Connectivity 🖳 Console 🛛 🗆 Properties 😰 Problems                                         | 0 0 😨 📰 📲 ≕ 🗟   🛃 ≕ 🖬 🚽 🖬 🕶 🗖 |
|----------------------------------------------------------------------------------------------------|-------------------------------|
| CDT Build Console [Radar_D2G_FMCW]                                                                                    |                               |
| 'Invoking: ARM-GCC Print Size'                                                                                        |                               |
| "C:/DAVEv4/DAVE-4.3.2/eclipse/ARM-GCC-49/bin/arm-none-eabi-size"format=berkeley "Radar_D2G_FMCW.elf"                  |                               |
| text data bss dec hex filename                                                                                        |                               |
| 93938 1916 36200 132054 203d6 Radar_D2G_FMCW.elf                                                                      |                               |
| 'Finished building: Radar_D2G_FMCW.siz'                                                                               |                               |
|                                                                                                    |                               |
| 'Invoking: ARM-GCC Create Listing'                                                                                    |                               |
| "C:/DAVEv4/DAVE-4.3.2/eclipse/ARM-GCC-49/bin/arm-none-eabi-objdump" -h -S "Radar_D2G_FMCW.elf" > "Radar_D2G_FMCW.lst" |                               |
| 'Finished building: Radar_D2G_FMCW.lst'                                                                               |                               |
|                                                                                                    |                               |
|                                                                                                    |                               |
| 17:53:39 Build Finished (took 40s.244ms)                                                                              |                               |
|                                                                                                    |                               |
|                                                                                                    |                               |
|                                                                                                    | P                             |

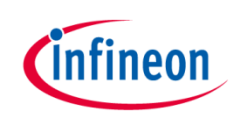

In order to flash and debug the firmware in DAVE, need to follow these step.

 Select the debug configurations by clicking on the drop down menu of Debug button as shown in Figure below, i.e. `Debug' → `Debug Configurations'

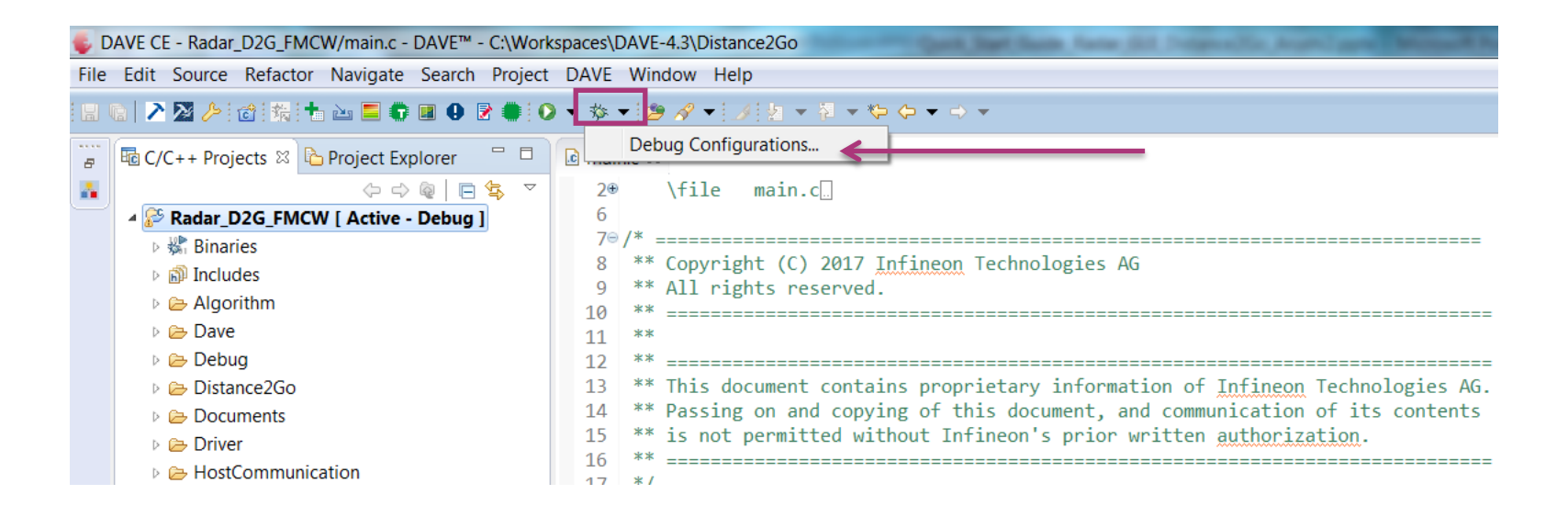

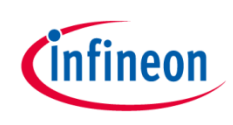

Following debug configurations are opened.

2. Double click on the 'GDB SEGGER J-Link Debugging' to create debug configurations.

| C GDB MikroE Debugging<br>C GDB SEGGER J-Link Debugging | <ul> <li>Configure launch settings from this dialog:</li> <li>Press the 'New' button to create a configuration of the selected type.</li> <li>Press the 'Duplicate' button to copy the selected configuration.</li> <li>Press the 'Delete' button to remove the selected configuration.</li> <li>Press the 'Filter' button to configure filtering options.</li> <li>Edit or view an existing configuration by selecting it.</li> <li>Configure launch perspective settings from the 'Perspectives' preference page.</li> </ul> |  |
|---------------------------------------------------------|----------------------------------------------------------------------------------------------------|--|
| Filter matched 2 of 22 items                            |                                                                                                    |  |

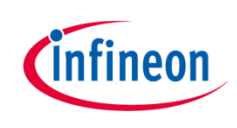

Click on the 'Debug' button to flash and debug the DAVE project.

| Debug Configurations                                                                                                    |                                                                                                    | ×                                                                                                    |
|----------------------------------------------------------------------------------------------------|----------------------------------------------------------------------------------------------------|----------------------------------------------------------------------------------------------------|
| Create, manage, and run configur                                                                                                    | ations                                                                                                    | -                                                                                                    |
| Image: Second Second Secon | Name:       Radar_D2G_FMCW Debug         Main       > Debugger       Startup         Project:       Radar_D2G_FMCW         C/C++ Application:       Debug\Radar_D2G_FMCW.elf         Build (if required) before launching       Build configuration:         Select Automatically       Image: Select Automatically         Image: Select Select Select Automatically       Image: Select Select Se | Browse         Variables         Search Project         Browse         Disable auto build         nfigure Workspace Settings |
| Filter matched 3 of 23 items                                                                                                    |                                                                                                    | Apply Revert                                                                                                    |
| 0                                                                                                    |                                                                                                    | Debug Close                                                                                                    |

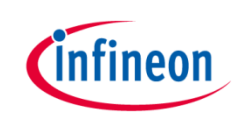

#### Table of Contents

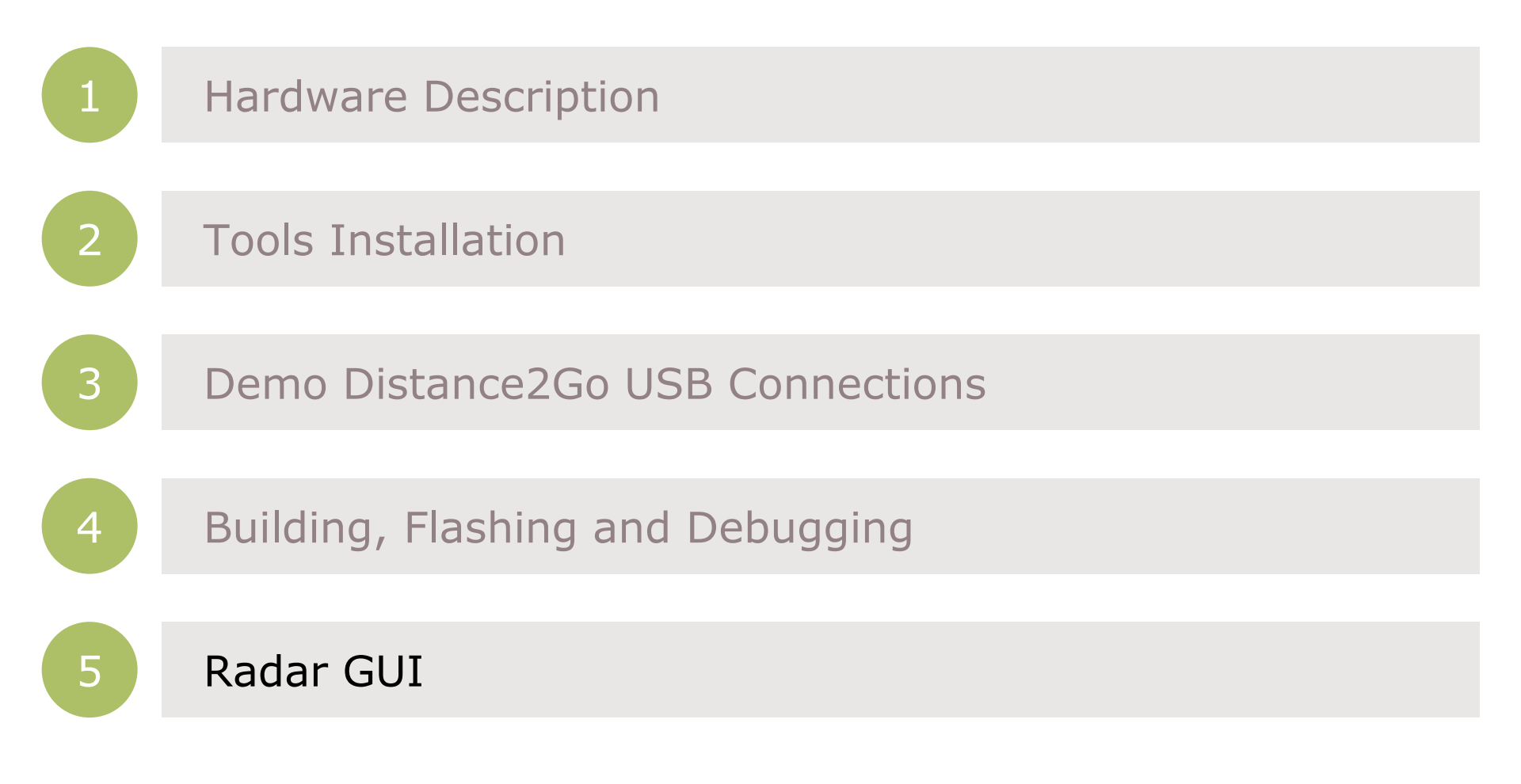

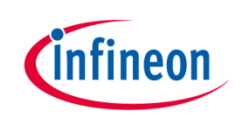

#### Radar GUI

1. Click on the Deneon link on your Desktop.

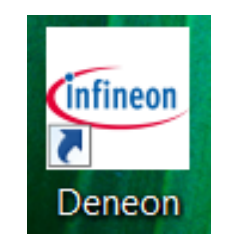

2. Click start button in radar GUI tab

| Deneon Launcher - Infineon tools in one place |               |                  |                      |
|-----------------------------------------------|---------------|------------------|----------------------|
| <b>XDENEON</b> Se                             | arch for apps | Q Scan QR Code 🔛 | Old Installer   Help |
| My Tools Installable Tools                    |               |                  |                      |
| 2                                             | Į,            | S.               |                      |
| QR Easy Setup                                 | Radar GUI     | XMC Flasher      |                      |
| Start Update                                  | Start         | Start            |                      |

#### References

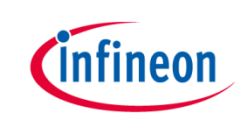

#### > Infineon BGT24MTR11 – 24Ghz radar IC – Datasheet

<u>https://www.infineon.com/dgdl/Infineon-BGT24MTR11-DS-v03\_01-EN.pdf?fileId=5546d46256fb43b301576b97728c07f5</u>

#### Infineon XMC4200 32-bit ARM Cortex<sup>™</sup>-M4 Microcontroller - Datasheet

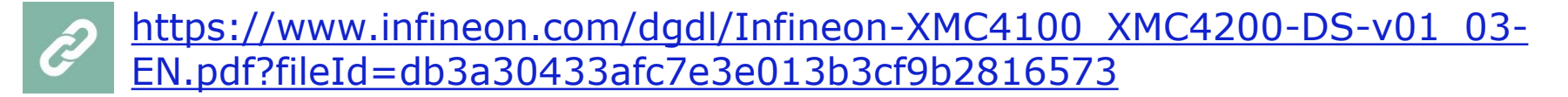

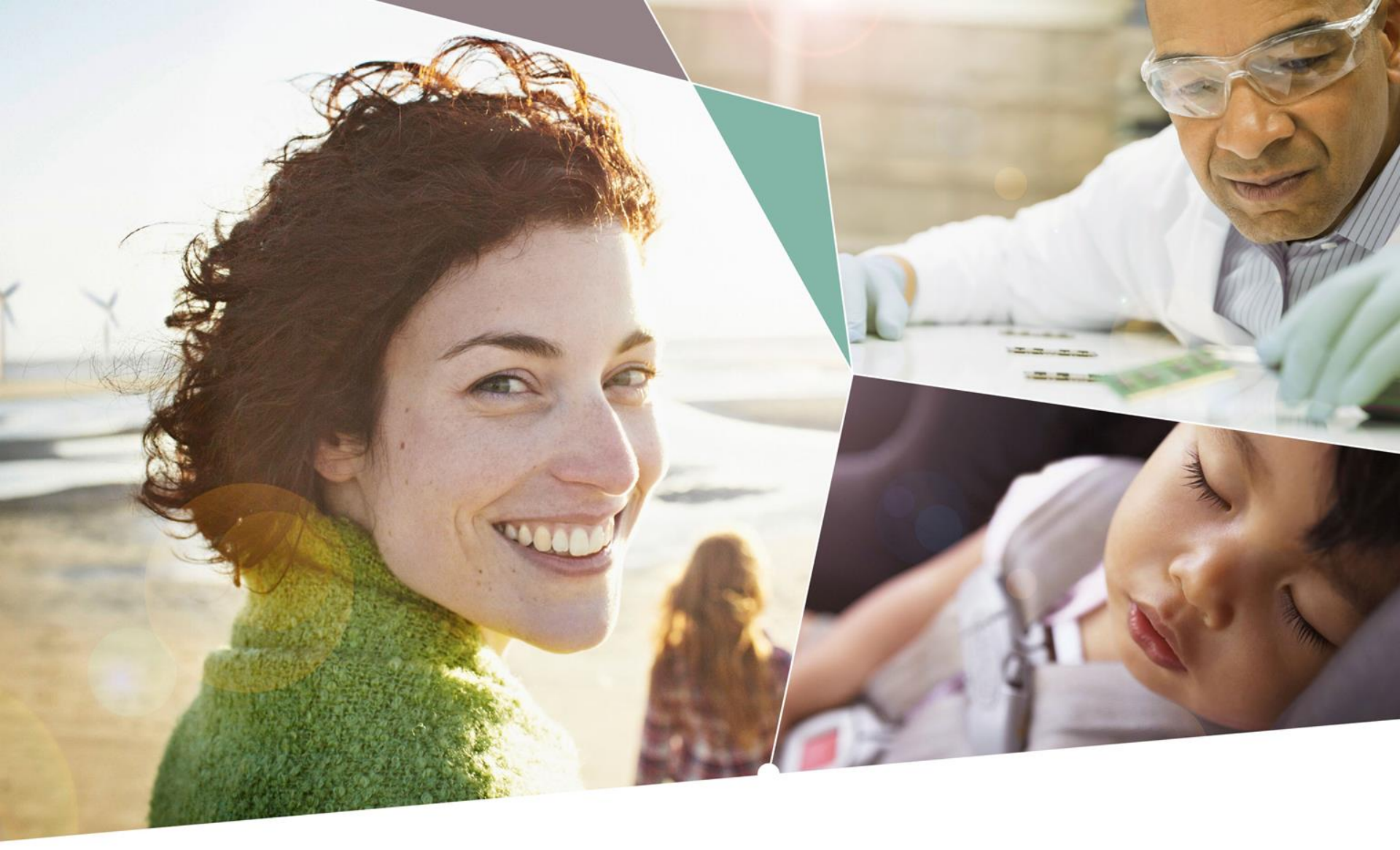

Part of your life. Part of tomorrow.

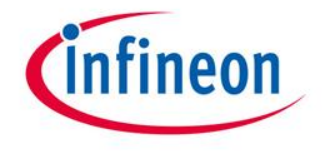